# DÉCOUVREZ MA BANQUE ENTREPRISE

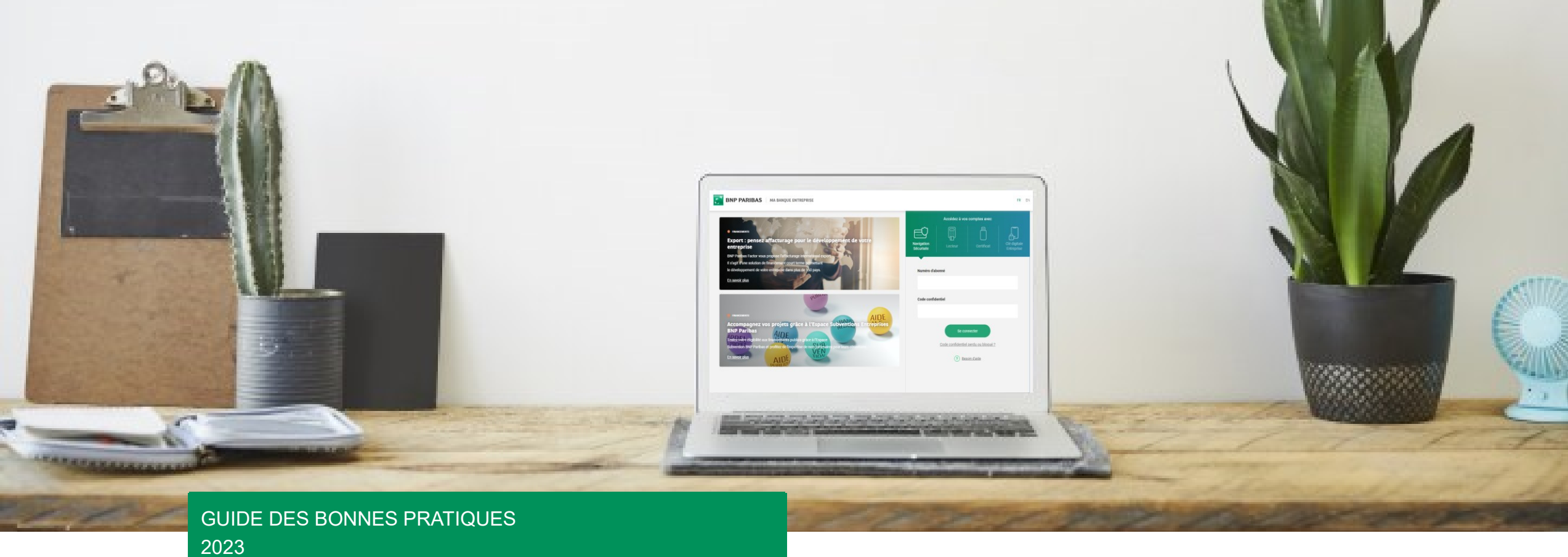

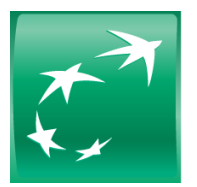

# **BNP PARIBAS**

La banque d'un monde qui change

# Ma Banque Entreprise

Le portail d'accès à l'ensemble de vos services bancaires digitaux chez BNP Paribas :

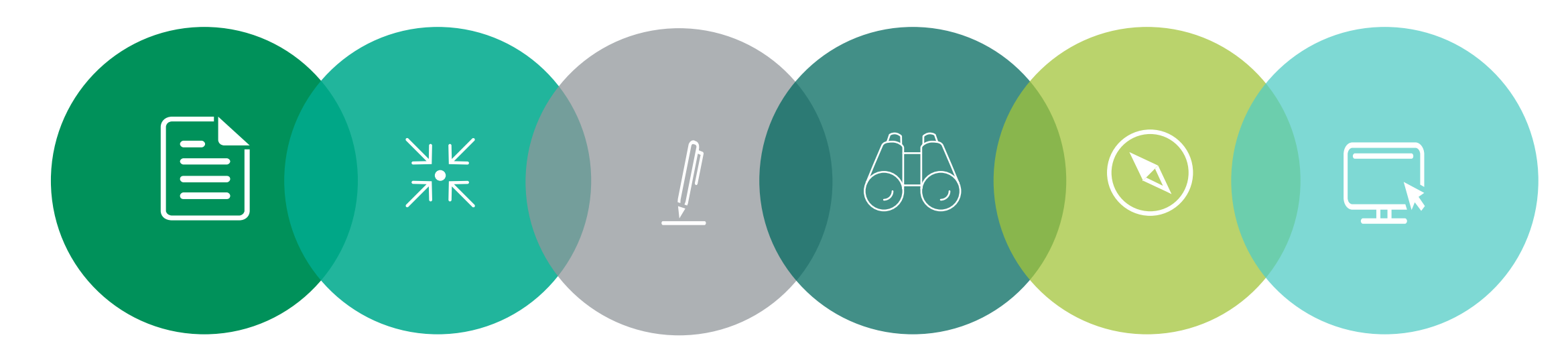

Saisissez, validez, suivez vos paiements et encaissements Gérez vos services au quotidien

Signez électroniquement vos contrats

Pilotez tous vos comptes et accédez à vos opérations Cartes Corporate

Accédez à vos relevés dématérialisés

Accédez à de nombreux services placements, financements, garanties domestiques, salle des marchés, commerce international, etc.

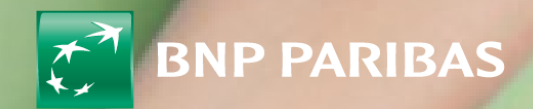

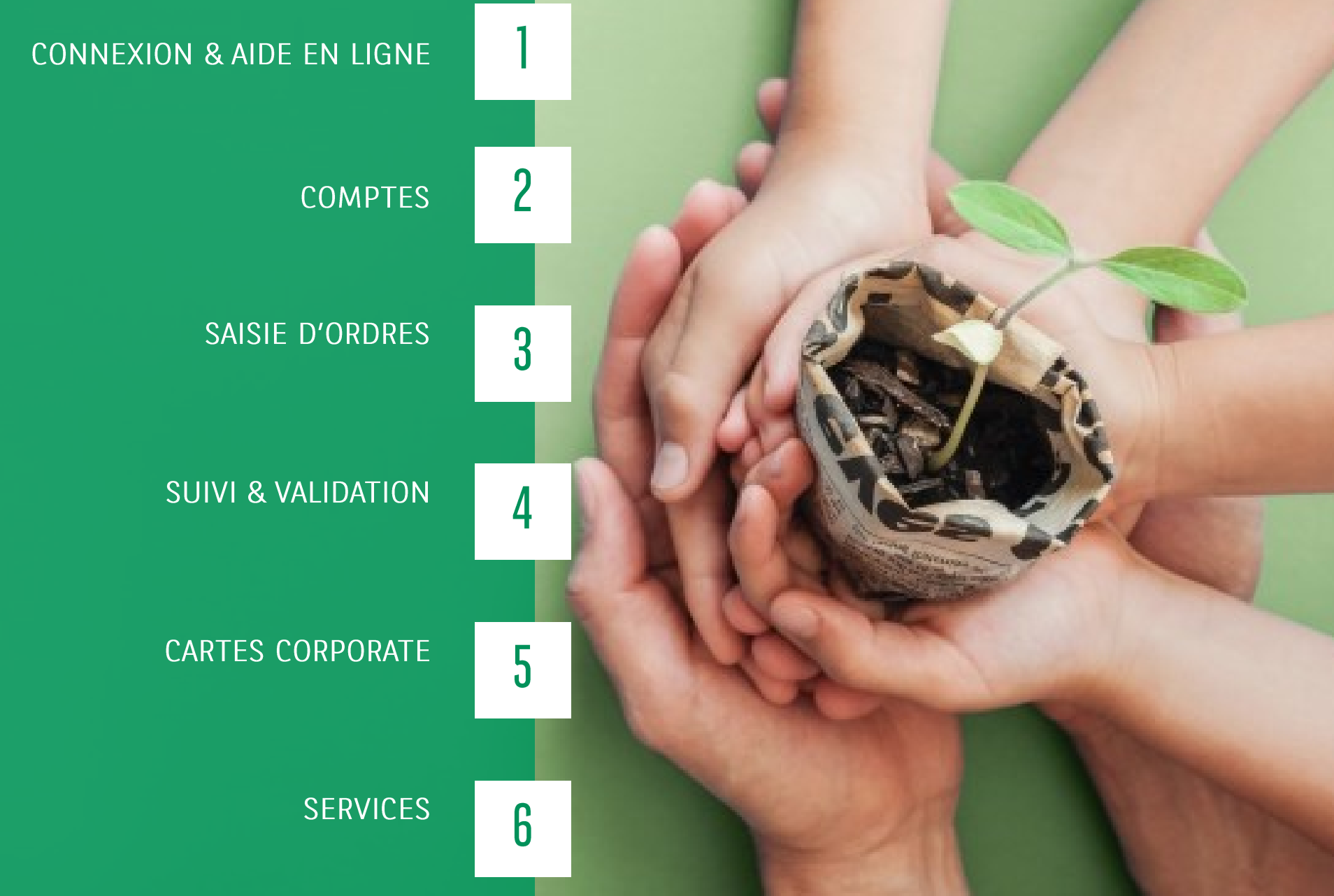

# R U B R I Q U E S

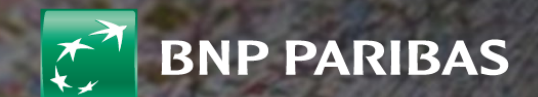

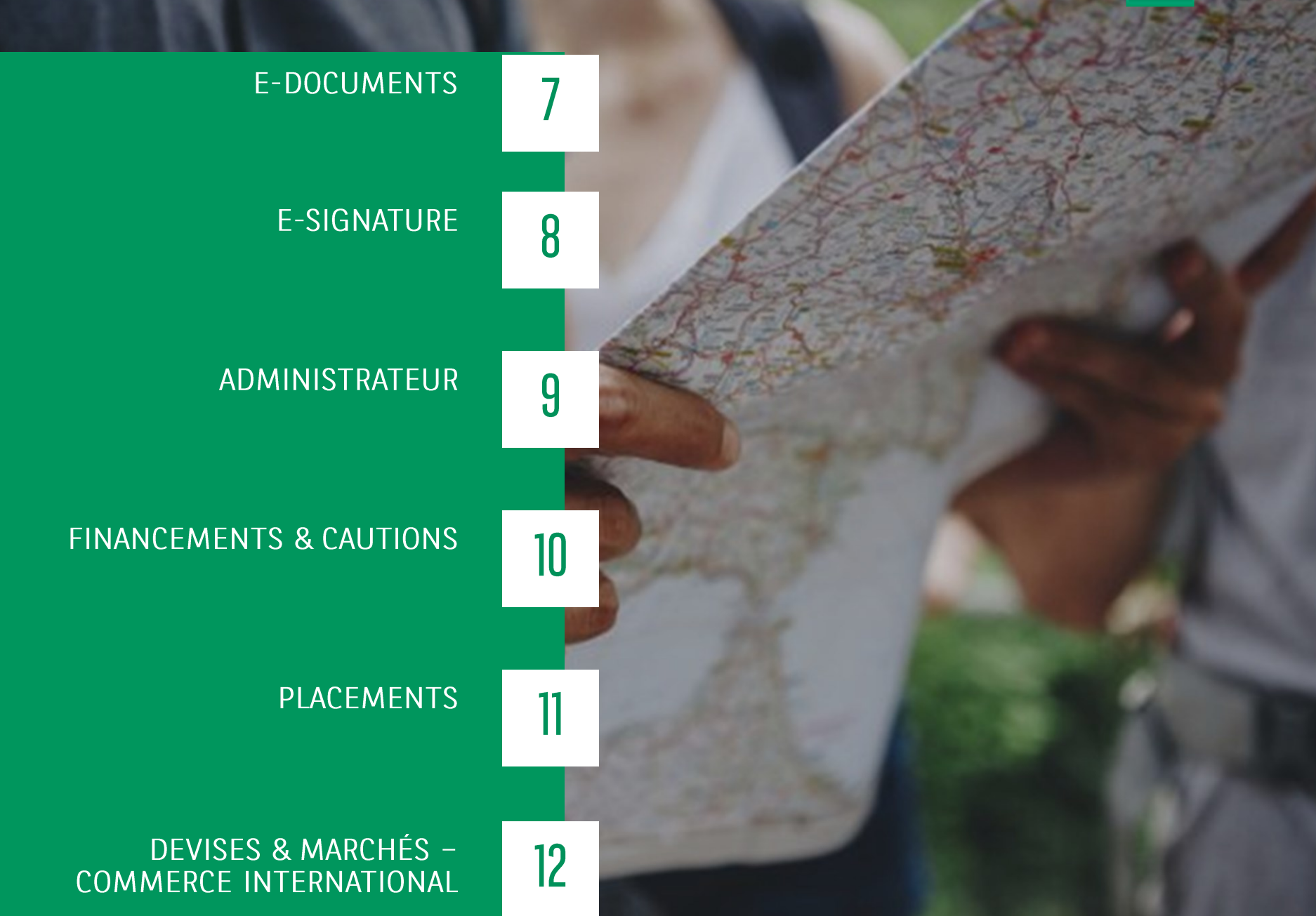

R U B R I Q U E S

#### 1. CONNEXION & AIDE EN LIGNE

Après une unique authentification au portail Internet Ma Banque Entreprise, retrouvez tous vos services en ligne (gestion de vos comptes, transferts de fichiers...) mabanqueentreprise.bnpparibas.com

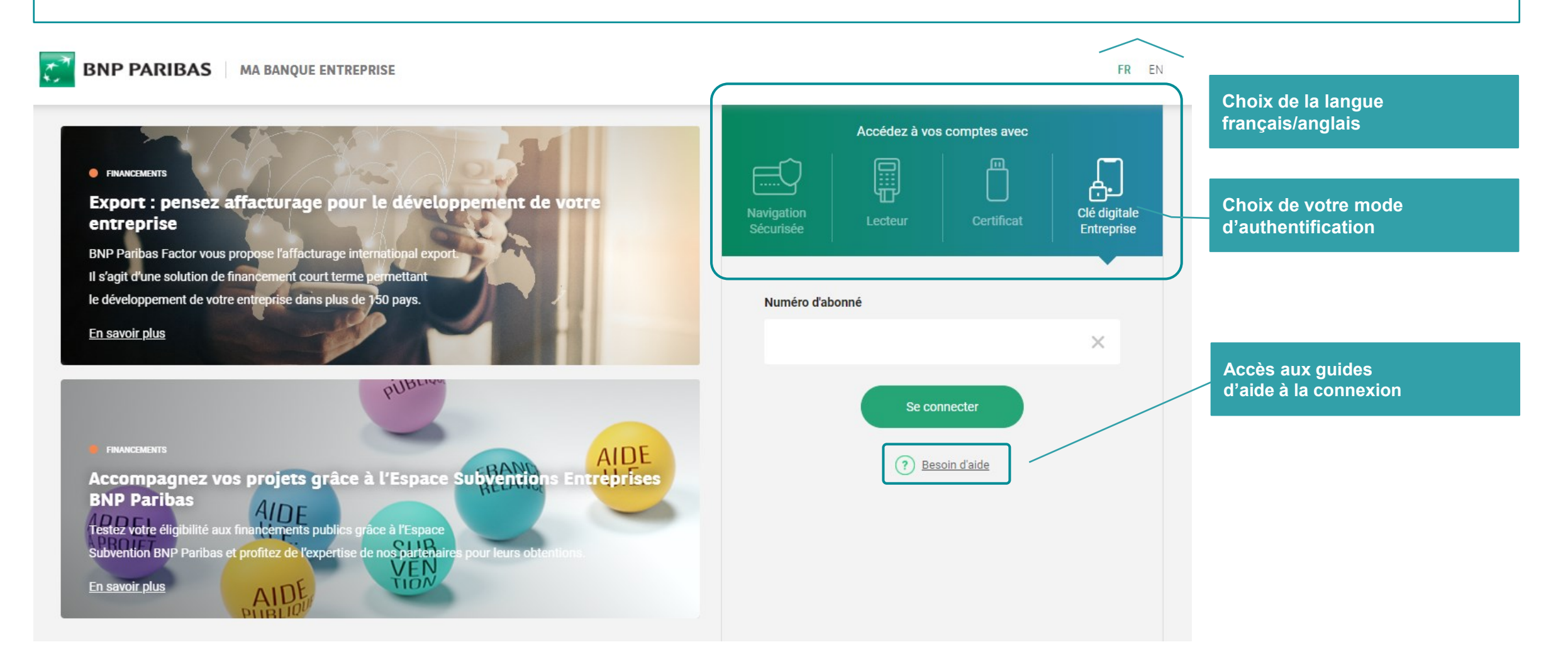

#### **1. CONNEXION AVEC LA CLE DIGITALE ENTREPRISE**

La Clé Digitale Entreprise est un moyen d'authentification fort reposant sur l'enregistrement de votre smartphone. Vous recevez des notifications sur votre smartphone pour vous connecter au portail Ma Banque Entreprise ou pour valider des actions sensibles.

Au préalable, vous devez télécharger l'application Ma Banque Entreprise sur votre smartphone et activer la Clé Digitale Entreprise Détails sur <u>Télécharger l'application Mobile Ma Banque Entreprise</u> et <u>le pas à pas Activer la Clé Digitale Entreprise</u>

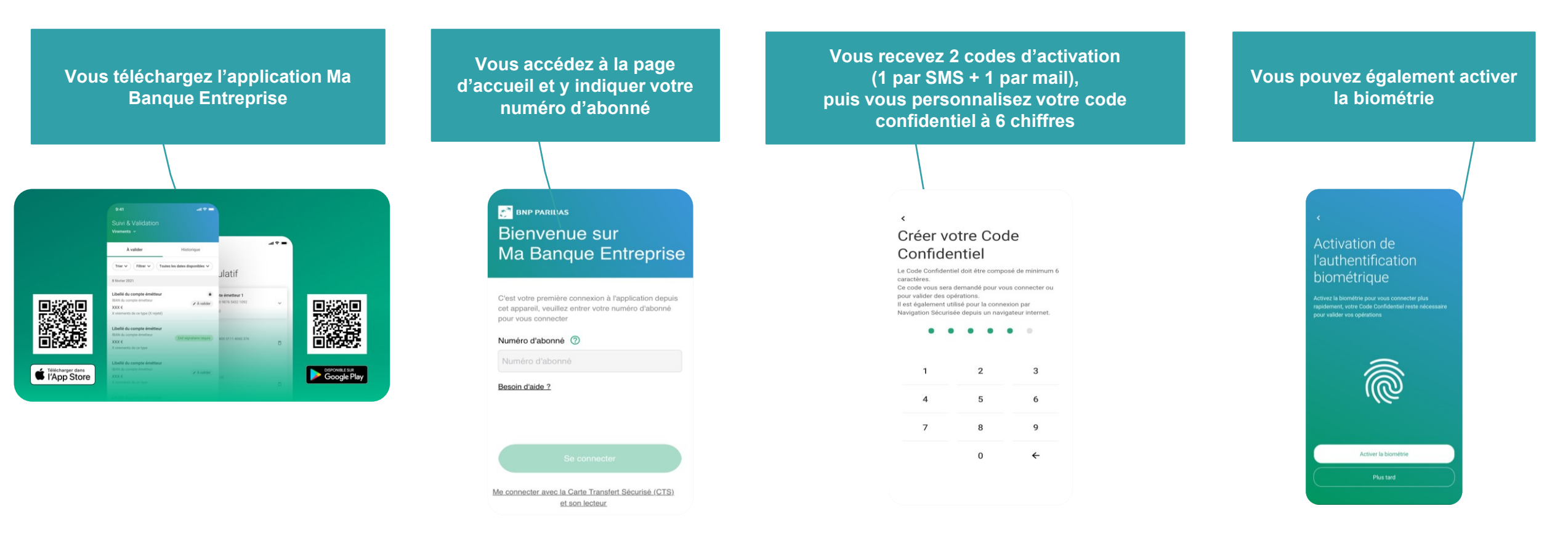

#### **1. CONNEXION AVEC LA CLE DIGITALE ENTREPRISE**

Pour vous connecter au portail Ma Banque Entreprise ou pour valider des actions sensibles, vous recevez des notifications sur le smartphone enregistré avec la Clé Digitale Entreprise,

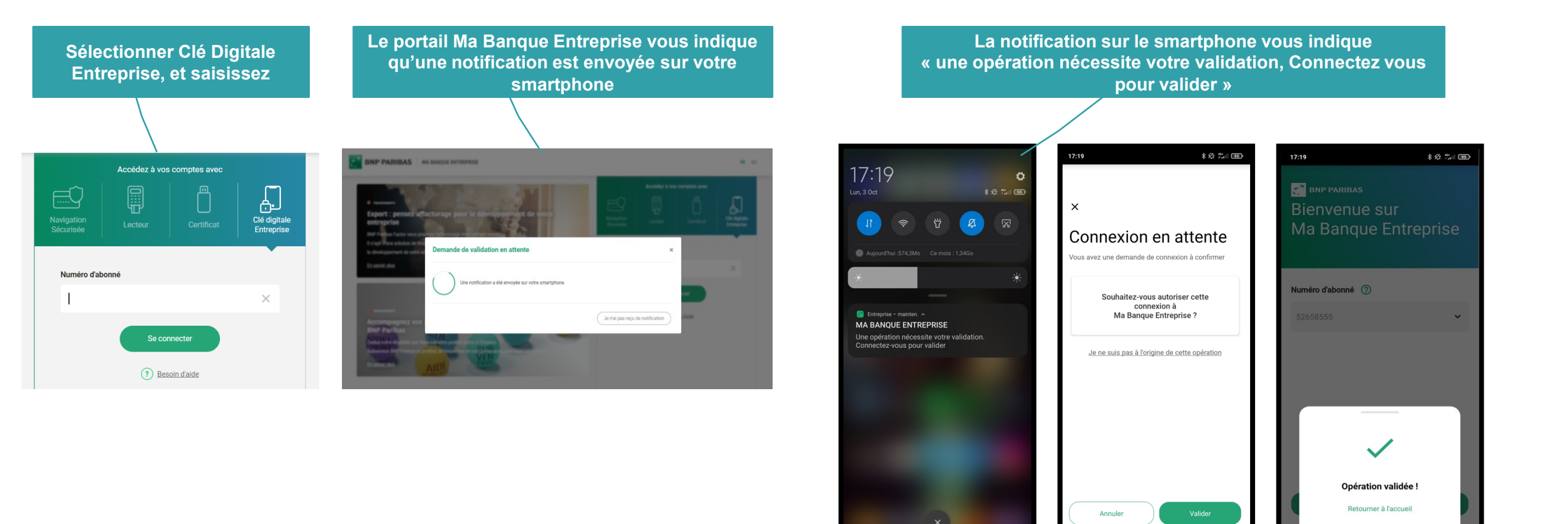

#### 1. CONNEXION & AIDE EN LIGNE

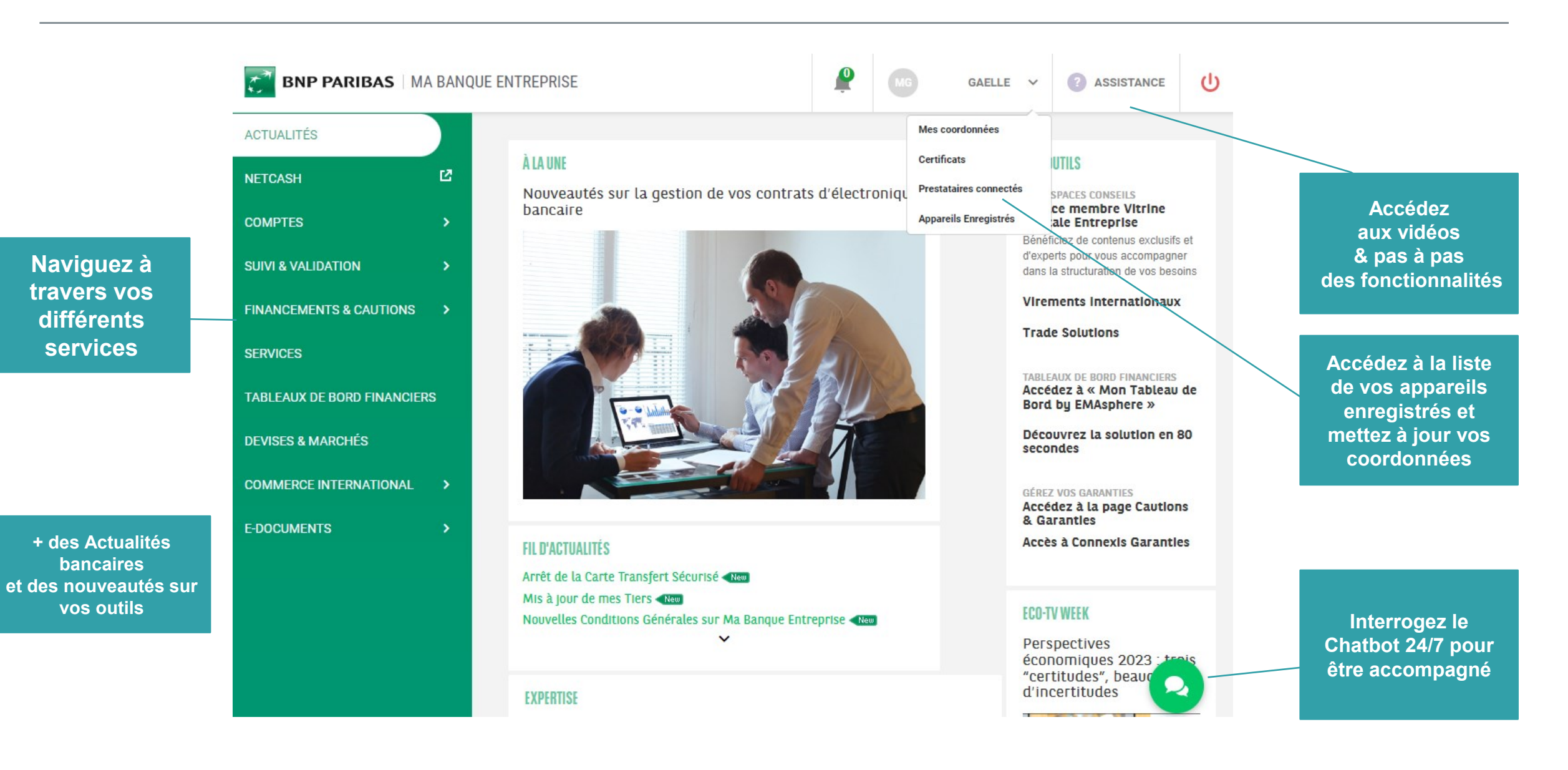

#### 2. VOS COMPTES : SOLDES

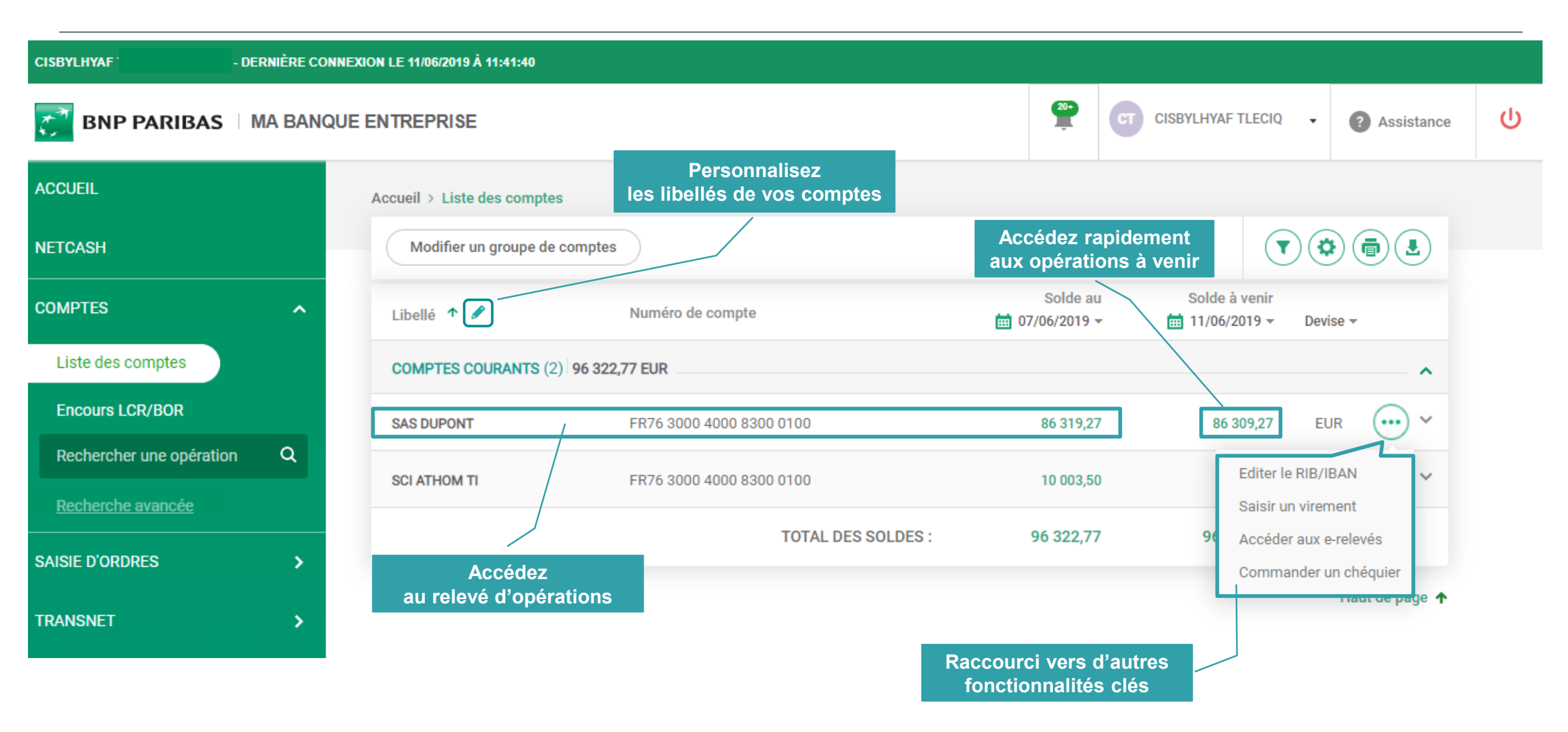

# 2. VOS COMPTES : RELEVÉS D'OPÉRATIONS

| SAS DUPONT - EUR                                                               |                                                 | 863 🖪                                                                                                    |                                                                         | Rechercher une opération par montant ou libellé Q                  |                                                                                                    |  |  |  |
|--------------------------------------------------------------------------------|-------------------------------------------------|----------------------------------------------------------------------------------------------------|-------------------------------------------------------------------------|--------------------------------------------------------------------|----------------------------------------------------------------------------------------------------|--|--|--|
| Relevé journa                                                                  | alier                                           | Liste des opérations                                                                                                    | Opérations à venir                                                      | Evolution des soldes                                               | s Encours cartes                                                                                           |  |  |  |
|                                                                                |                                                 |                                                                                                    |                                                                         |                                                                    |                                                                                                    |  |  |  |
| 🖽 Du 12/04/201                                                                 | 19 au 12/04/2019                                | <ul> <li>Date</li> </ul>                                                                                                    | e d'opération Oate de                                                   | valeur                                                             |                                                                                                    |  |  |  |
| Du 12/04/201<br>Détail des opéra<br>ération(s) pour un                         | 19 au 12/04/2019<br>ations<br>montant de -40,00 | Date     Date     Date     O                                                                                                    | e d'opération Date de EUR et <b>1</b> au crédit pour <b>10,00</b> EUR ) | Solde Sélectionner                                                 | les opérations à venir                                                                                     |  |  |  |
| i Du 12/04/201<br>Détail des opéra<br>ération(s) pour un<br>Date ↑             | ations<br>montant de -40,00<br>Valeur           | Date     Date     Date     Libellé                                                                                                    | e d'opération Date de                                                   | Solde Sélectionner<br>Afficher<br>Classer                          | les options :<br>les opérations à venir<br>le libellé complet des opérations<br>par catégorie d'opérations |  |  |  |
| Du 12/04/201<br>Détail des opéra<br>ération(s) pour un<br>Date 个<br>12/04/2019 | ations montant de -40,00 Valeur 12/04/2019      | Date     Date     Date | e d'opération Date de<br>EUR et 1 au crédit pour 10,00 EUR )            | Solde Sélectionner<br>Afficher<br>Classer<br>F MOT2 Afficher le so | les options :<br>les opérations à venir<br>le libellé complet des opérations<br>par catégorie d'opérations |  |  |  |

# 2. VOS COMPTES : RELEVÉS D'OPÉRATIONS

| LETHAR SA - E         | EUR<br>4000 00            |                                                                  | Rechercher une | opération  | par montant               | ou libellé Q           |                          |                          |                    |                                               |
|-----------------------|---------------------------|------------------------------------------------------------------|----------------|------------|---------------------------|------------------------|--------------------------|--------------------------|--------------------|-----------------------------------------------|
| Liste des opé         | rations                   | Opérations à venir Evolution des soldes                          |                |            |                           |                        |                          |                          |                    |                                               |
| 🛗 Du 19/09/2          | 019 au 19/09/201          | 9 🔻 💽 Date d'opération 🛛 Date d                                  | le valeur      |            | (                         | •                      | /                        |                          |                    |                                               |
| Détail des opé        | érations                  |                                                                  | Solde          | au 04/10/1 | 9                         | 77 947,41 EUR          |                          | Des raco<br>demano       | courcis<br>des lié | s vers les principales<br>es à vos opérations |
| 2 opération(s) pour u | un montant de <b>0,00</b> | EUR ( 1 au débit pour -10,00 EUR et 1 au crédit pour 10,00 EUR ) |                |            |                           |                        |                          |                          |                    |                                               |
| Date 🔨                | Valeur                    | Opération                                                        | Débit          |            | Crédit                    | Actions                |                          |                          |                    |                                               |
| 19/09/2019            | 19/09/2019                | VIR SEPA RECU /FRM SCI ACPAG /EID TEST /RNF                      |                |            | 10,00                     | · ·                    |                          |                          |                    |                                               |
| 19/09/2019            | 19/09/2019                | VIR SEPA EMIS /MOTIF /BEN AZAZARTERRTT /REFDO -<br>/REF TEST     | 10,00          |            | Rejeter le vi             | irement                |                          |                          |                    |                                               |
| Opérations p          | arpage 20 🔹               |                                                                  |                | F          | Régulariser<br>Autre dema | date de valeur<br>Inde | Virements<br>Je souhaite | e rejeter un virement re | eçu à tort         |                                               |
|                       |                           |                                                                  |                |            |                           |                        | Informatio<br>Compte cor | ns de la demande         |                    |                                               |
|                       |                           |                                                                  |                |            |                           |                        | LETHAR<br>30004 000      | SA<br>83 00010055281 63  | Q                  |                                               |
|                       |                           | Demande non réalisable                                           | e en automatio | que ?      |                           |                        | Montant du               | virement *               |                    | Emetteur du virement *                        |
|                       |                           | Formulaire pré-complété                                          | des informati  | ons de     | 9                         |                        | 10,00 €                  |                          |                    | SCI APAG                                      |
|                       |                           | l'équipe d'assistance dé                                         | de votre dem   | ande a     | a                         |                        | Date de l'op             | ération *<br>19/09/2019  |                    | 19/09/2019                                    |
|                       |                           |                                                                  |                |            |                           |                        | Compostoi                | 70.                      |                    |                                               |
|                       |                           |                                                                  |                |            |                           |                        | Commentai                | 10                       |                    |                                               |
|                       |                           |                                                                  |                |            |                           |                        |                          |                          |                    | Â)                                            |

# 2. VOS COMPTES : DÉTAIL D'UNE OPÉRATION

| PARIBAS                                         | Récapitulatif de l'opération                                                                                                    | × ? Assist       |
|-------------------------------------------------|----------------------------------------------------------------------------------------------------|------------------|
|                                                 | SAS DUPONT         Au crédit :           FR76 3000 4000 8300         7 863         1 254,00 EUR                                                                                |                  |
| n pt                                            | VIR SEPA RECU<br>Date : 03/04/19   Valeur : 03/04/19   Statut : Comptabilisé   💽 0   Des informations détaillées sur vos virements reçus                                       |                  |
| R Ba<br>une opération<br><u>vancée</u>          | VIR SEPA RECU /FRM FIDUW DAKALQ /EID REF /RNF<br>Références Références Référence du donneur d'ord NOTPROVIDED re : Donneur d'ordre : FIDUW DAKALQ Référence bénéficiaire : ref |                  |
| ES<br>Navigation fluide entre les<br>opérations | Nom : FIDUW DAKALQ     Adresse : ZONE INDUSTRIELLE DE TOURNEL 427 ROUTE DE MONTBR     ISON 42600 CHAMPDIEU     Pays : France                                                   | Crédit<br>100,00 |
| ſS                                              |                                                                                                    | 654 564,00       |

# 2. VOS COMPTES : OPÉRATIONS À VENIR

| Compte chèque *0180* - EUR<br>FR76 3000 0161 |                       |                     |                                | Q               |
|----------------------------------------------|-----------------------|---------------------|--------------------------------|-----------------|
| Relevé journalier Liste des opérations       | Opérations à venir    | Evolutio            | n des soldes                   |                 |
| Toutes les dates disponibles 🔹 💿 Date d'opér | ation ODate de valeur |                     | 177 11                         |                 |
| Détail des opérations à venir                |                       | Accede<br>des opéra | ez au detail<br>ations à venir |                 |
| Catégories d'opérations                      |                       | Débit               | Crédit                         | Cumul EUR -     |
| Virements                                    | 3                     | 93 933,00           | 412 946,82                     | 19 013,82       |
| TOTAL DE                                     | ES OPERATIONS : 39    | 93 933,00           | 412 946,82                     | 19 013,82 EUR 🕨 |

## 2. VOS COMPTES : RELEVÉ JOURNALIER

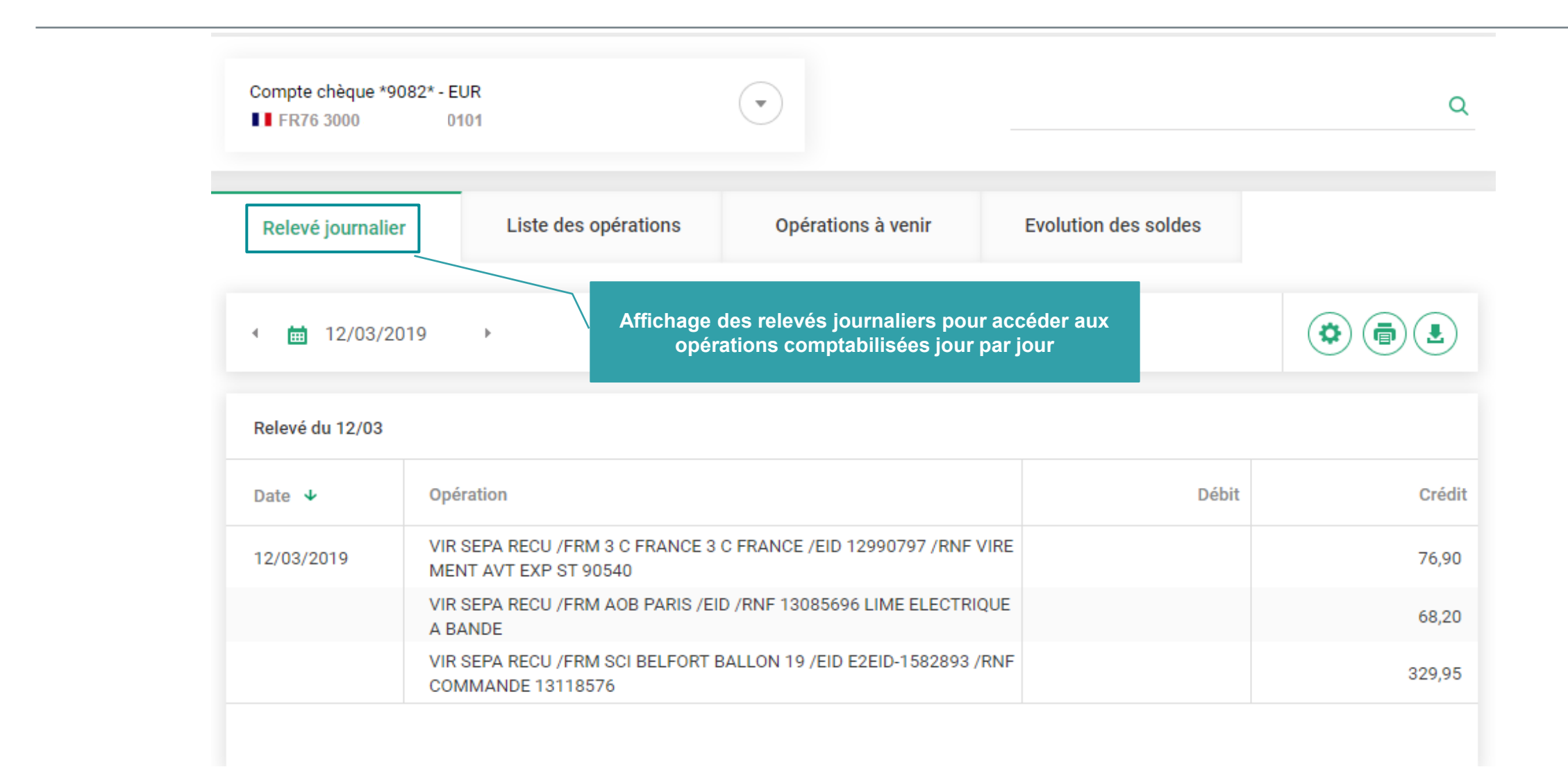

#### 2. VOS COMPTES : RECHERCHE D'OPÉRATION

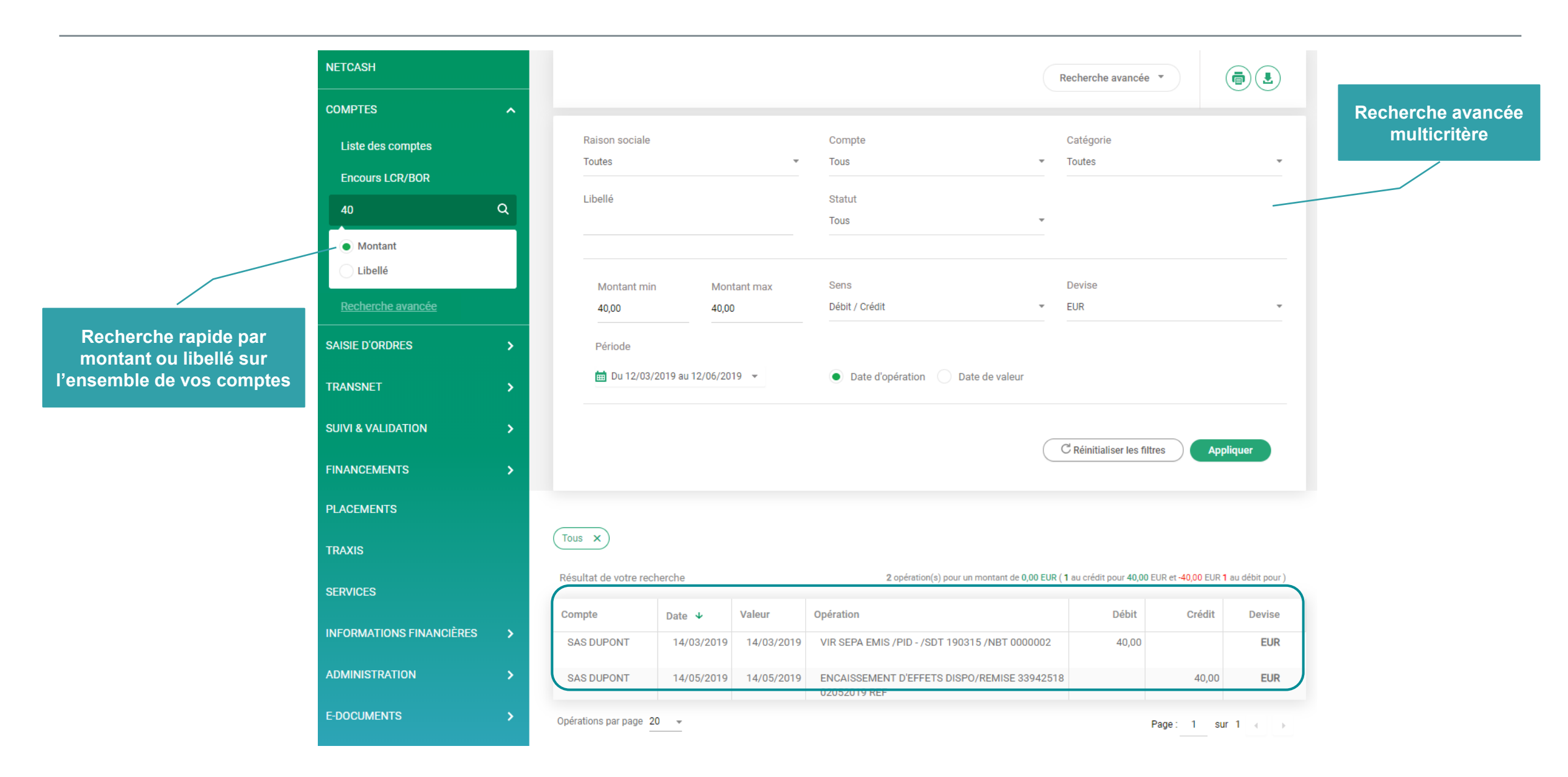

#### 3. SAISIE D'ORDRES: VIREMENTS COMPTE A COMPTE

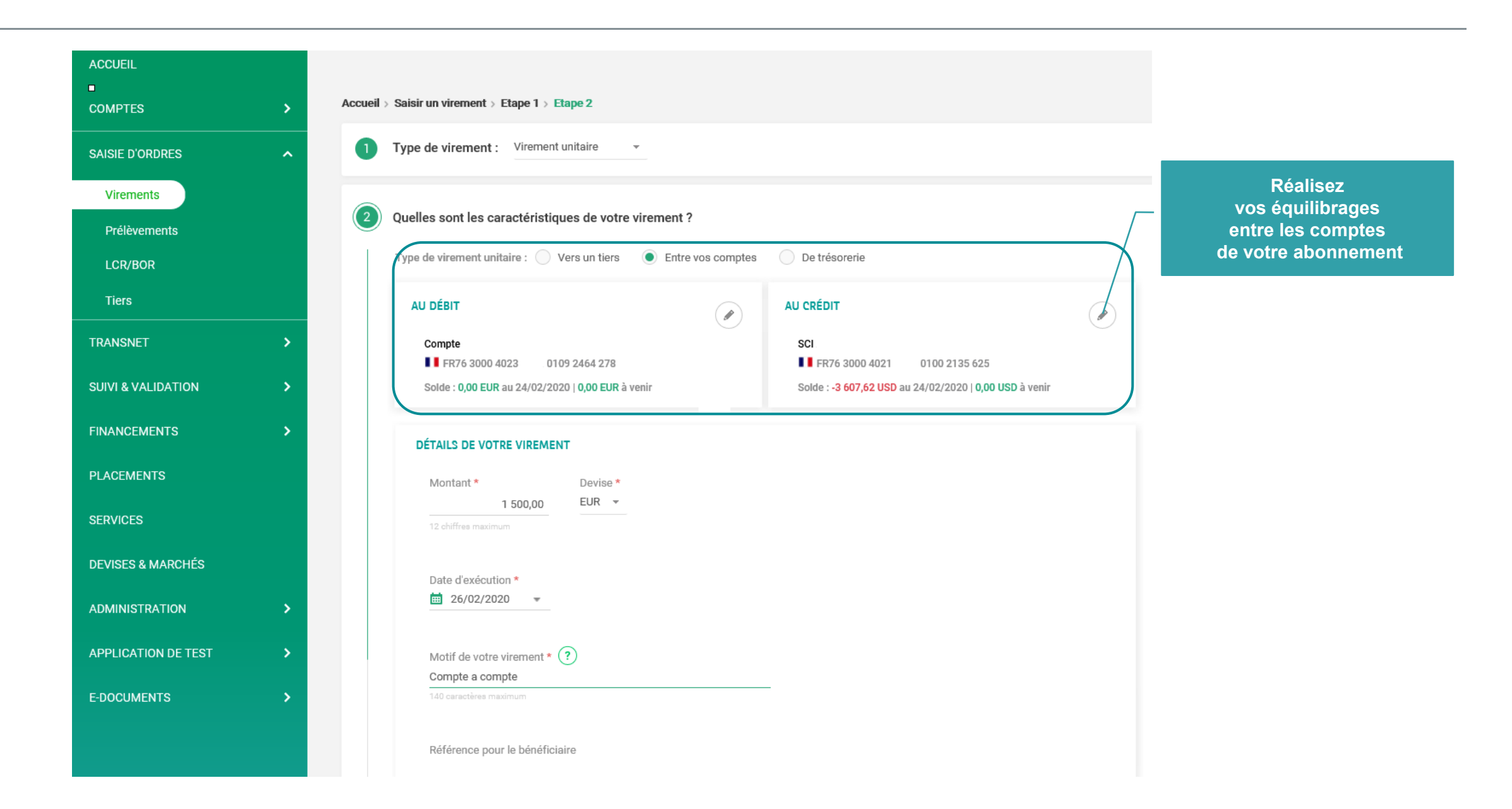

# 3. SAISIE D'ORDRES : CRÉATION DE BÉNÉFICIAIRES

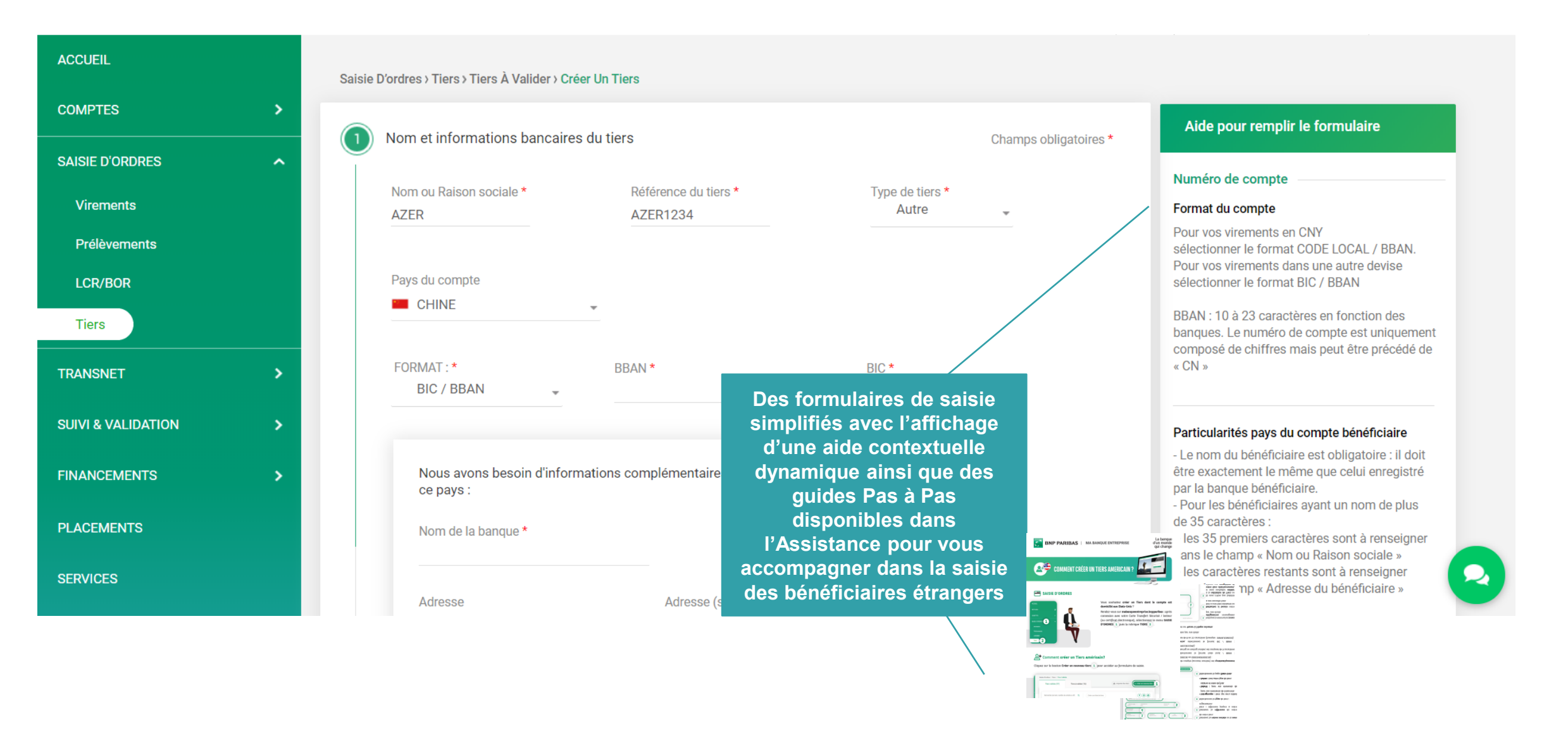

# 3. SAISIE D'ORDRES : CRÉATION D'UN VIREMENT UNITAIRE

| AISIE D'ORDRES      |                                                                                   |                            |                        | Choisissez<br>le type de virement |
|---------------------|-----------------------------------------------------------------------------------|----------------------------|------------------------|-----------------------------------|
|                     | Quelles sont les caractéristiques de votre                                        | virement ?                 |                        | le type de virement               |
| Virements           | Type de virement unitaire : ) Vers un tiers                                       | Entre vos comptes De tré   | esorerie               |                                   |
| Prélèvements        |                                                                                   |                            | )                      |                                   |
| LCR/BOR             | AU DÉBIT                                                                          | AU CRI                     | ÉDIT                   |                                   |
| Tiers               | Cpt clt B *0797*                                                                  | sge0                       | 0041                   |                                   |
| INSNET >            | ■ FR76 3000 4008 9 776<br>Solde : <b>41 396,17 EUR</b> au 22/03/2021   <b>0,0</b> | 00 EUR à venir   Liste     | FR76 3000 4000 6 490   | Accédez à l'or                    |
| 1 & VALIDATION      |                                                                                   |                            |                        | Virement insta                    |
| NCEMENTS & CAUTIONS | DÉTAILS DE VOTRE VIREMENT                                                         |                            |                        |                                   |
|                     | Montant *<br>0.00 EUR                                                             | Date d'execution *         | Virement instantané ?  |                                   |
| ACEMENTS            | 12 chiffres maximum                                                               |                            | Virement confidentiel  |                                   |
| xis                 |                                                                                   |                            |                        | Enregistrez v                     |
| /ICES               | Référence pour le bénéficiaire * ?                                                | Libellé sur votre relevé   | Motif du virement ?    | virement pour<br>validation ulté  |
|                     | 35 caractères maximum                                                             | 12 caractères maximum      | 140 caractères maximum |                                   |
| SES & MARCHÉS       |                                                                                   |                            |                        | Validez immédia                   |
| MERCE INTERNATIONAL | Enregistrer le brouillon                                                          | strer et valider plus tard | 🛛 🗶 Valider            | le virement                       |
|                     |                                                                                   |                            |                        |                                   |

## 3. SAISIE D'ORDRES : CRÉATION D'UN VIREMENT MULTIPLES

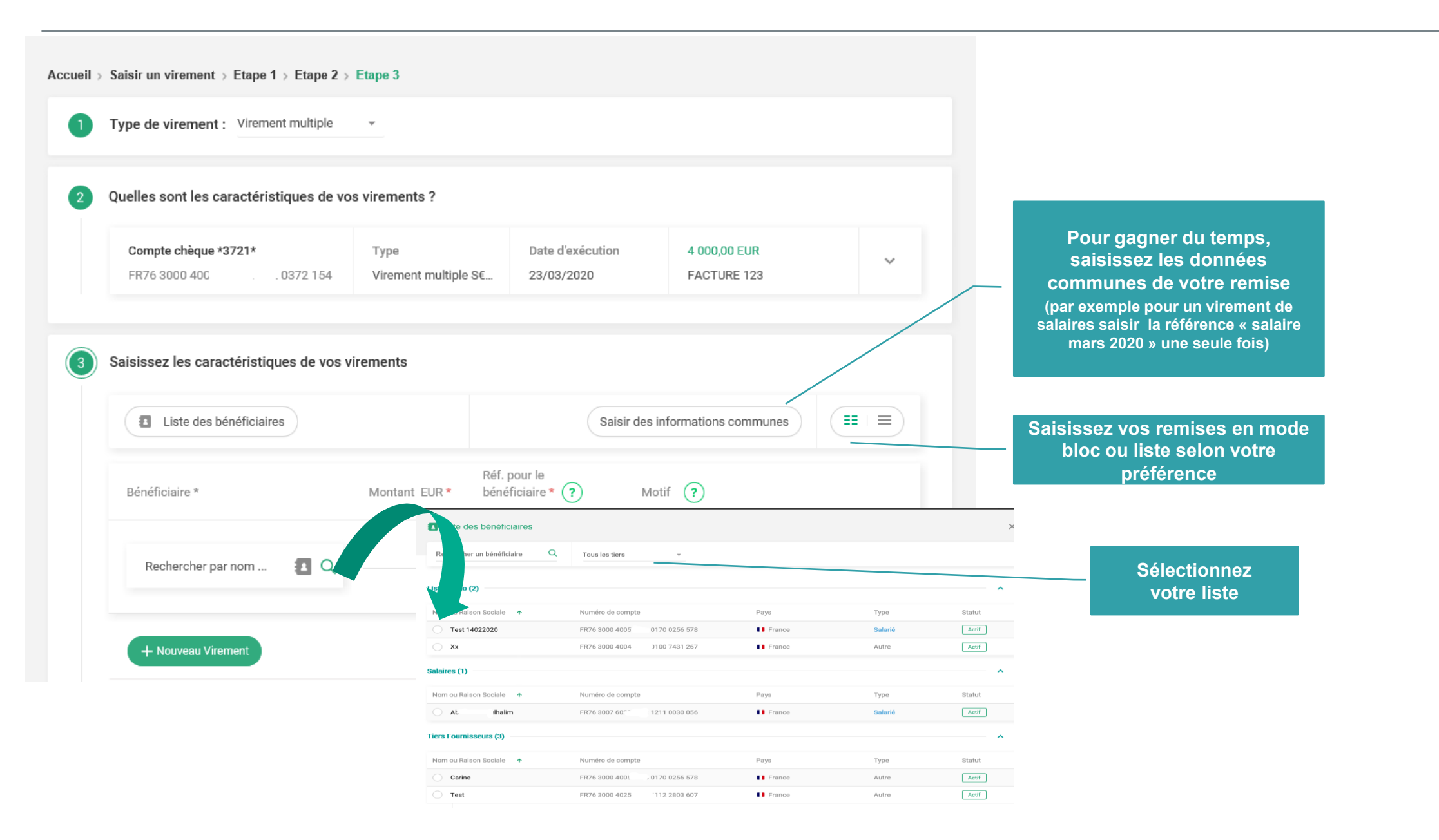

#### 4. SUIVI & VALIDATION : VALIDATION SIMULTANÉE DE VOS VIREMENTS

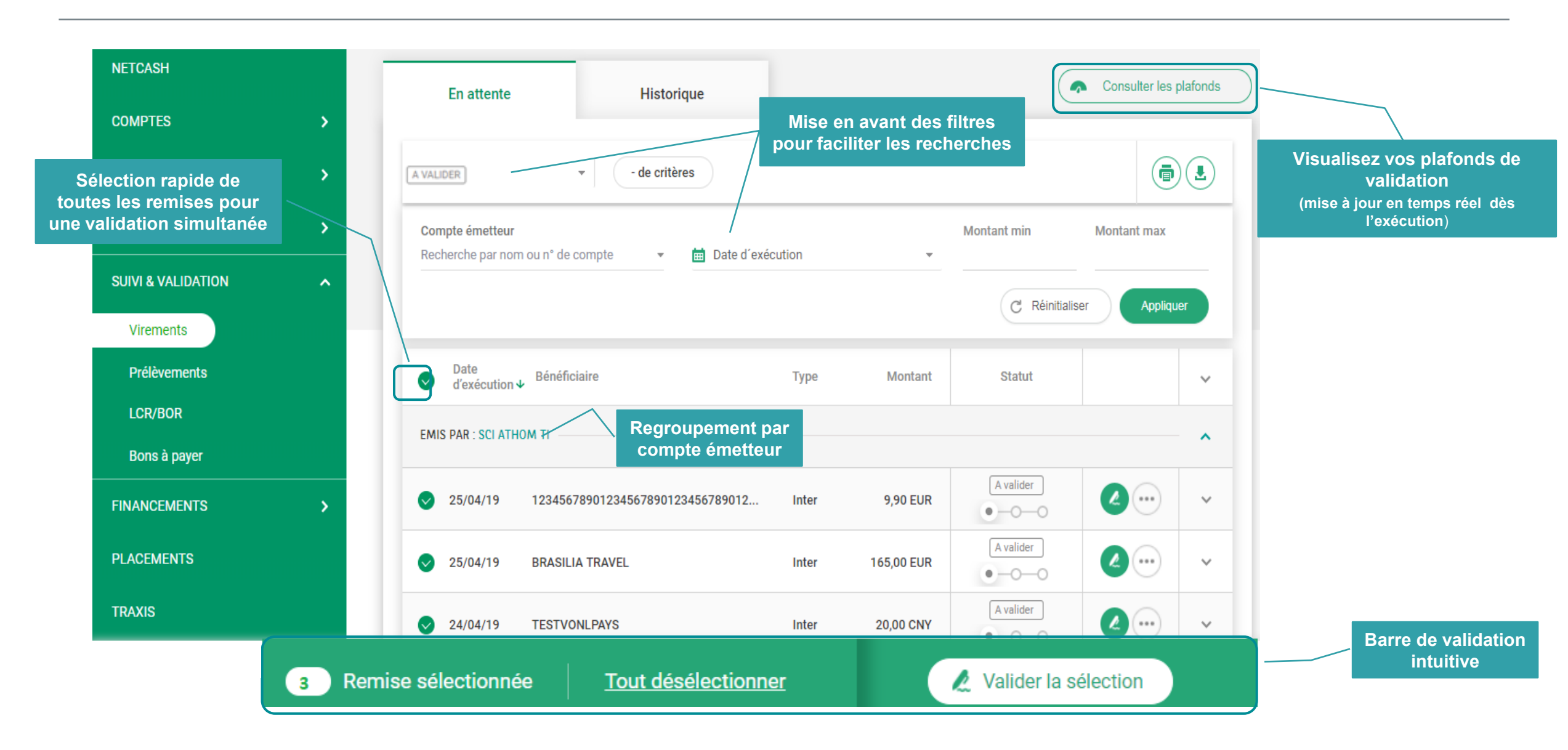

#### 4. SUIVI & VALIDATION : SUIVI DES FLUX

Accédez à l'historique des remises validées

NUMÉRO DE COMPTE BÉNÉFICIAIRE : XXXXX4797 CODE BIC : BOTKIPITXXX

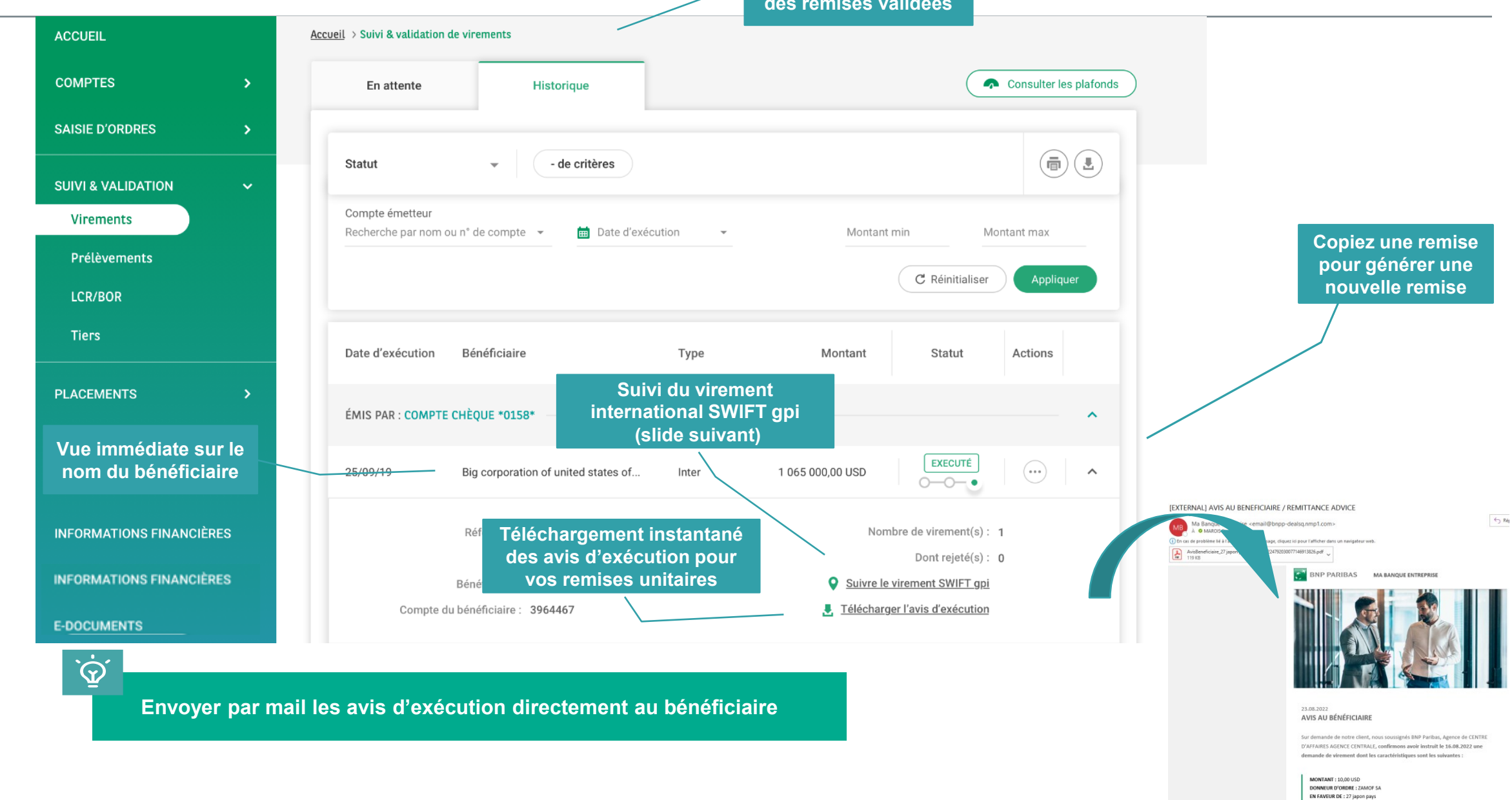

#### 4. SUIVI & VALIDATION : SUIVI VIREMENT INTERNATIONAL SWIFT gpi EN TEMPS RÉEL

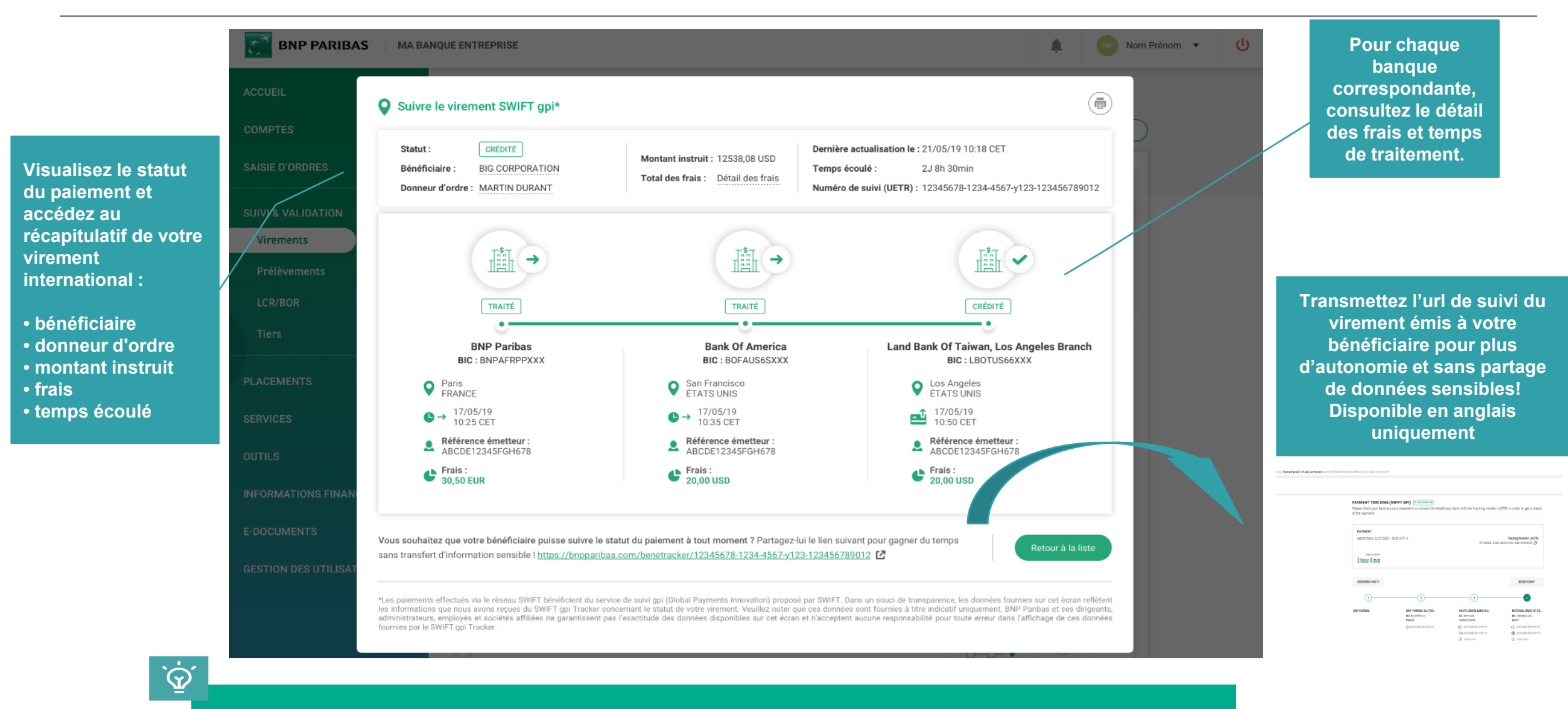

30 jours d'historique pour le suivi des virements internationaux avec les données SWIFT gpi

#### 4. SUIVI & VALIDATION : MOTIFS DE REJETS

| ACCUEIL                                                          | Accueil > Suivi & validation de virements > Référence MANOMANO/2018-12-10                                                                                        |
|------------------------------------------------------------------|----------------------------------------------------------------------------------------------------|
| COMPTES >                                                        |                                                                                                    |
| SAISIE D'ORDRES                                                  | Compte chèque *3553*         10 749,39 EUR           I FR76 3000 400         5355 350           Partiellement Exécutée                                           |
| TRANSNET >                                                       |                                                                                                    |
| SUIVI & VALIDATION                                               | Nbre de virement (s) : 25   Ref : MANOMANO/2   Date d'exécution : 11/12/2018   🗌 🖗 Virement urgent                                                               |
| Virements                                                        | Bénéficiaires (25) Synthèse                                                                                                    |
| Prélèvements                                                     | Accédez au détail de l'opération                                                                                                    |
| LCR/BOR                                                          | Statut (25) - de critères                                                                                                    |
| Bons à payer                                                     | Montant min Montant max                                                                                                    |
| FINANCEMENTS >                                                   | C Réinitialiser Appliquer Consultez le motif de rejet de l'opération                                                                                             |
| PLACEMENTS                                                       | Bénéficiaire Numéro de compte Montant Référence bénéficiaire Statut                                                                                              |
| TRAXIS                                                           | FR76 4061 8802 55,62 EUR                                                                                                    |
| SERVICES                                                         | FR76 3058 8000         010 142         286,63 EUR                                                                                                    |
|                                                                  | Compte chèque *3553*         Montant :           I ■ FR76 3000 4007 9300 (         55,62 EUR                                                                     |
|                                                                  | RDRES                                                                                                    |
| Ψ                                                                | Date d'exécution souhaitée : 11/12/2018     Type : Virement SEPK     Statut: Rejeté     Compte bénéficiaire invalide                                             |
| Paramétrez<br>(opération à va<br>modifié…) pou<br>SMS, email, no | vos alertes sur le suivi des paiements<br>alider, validée, rejetée, bénéficiaire<br>pries recevoir sur le canal de votre choix:<br>ptification dans l'app mobile |

#### 4. SUIVI & VALIDATION : BONS A PAYER

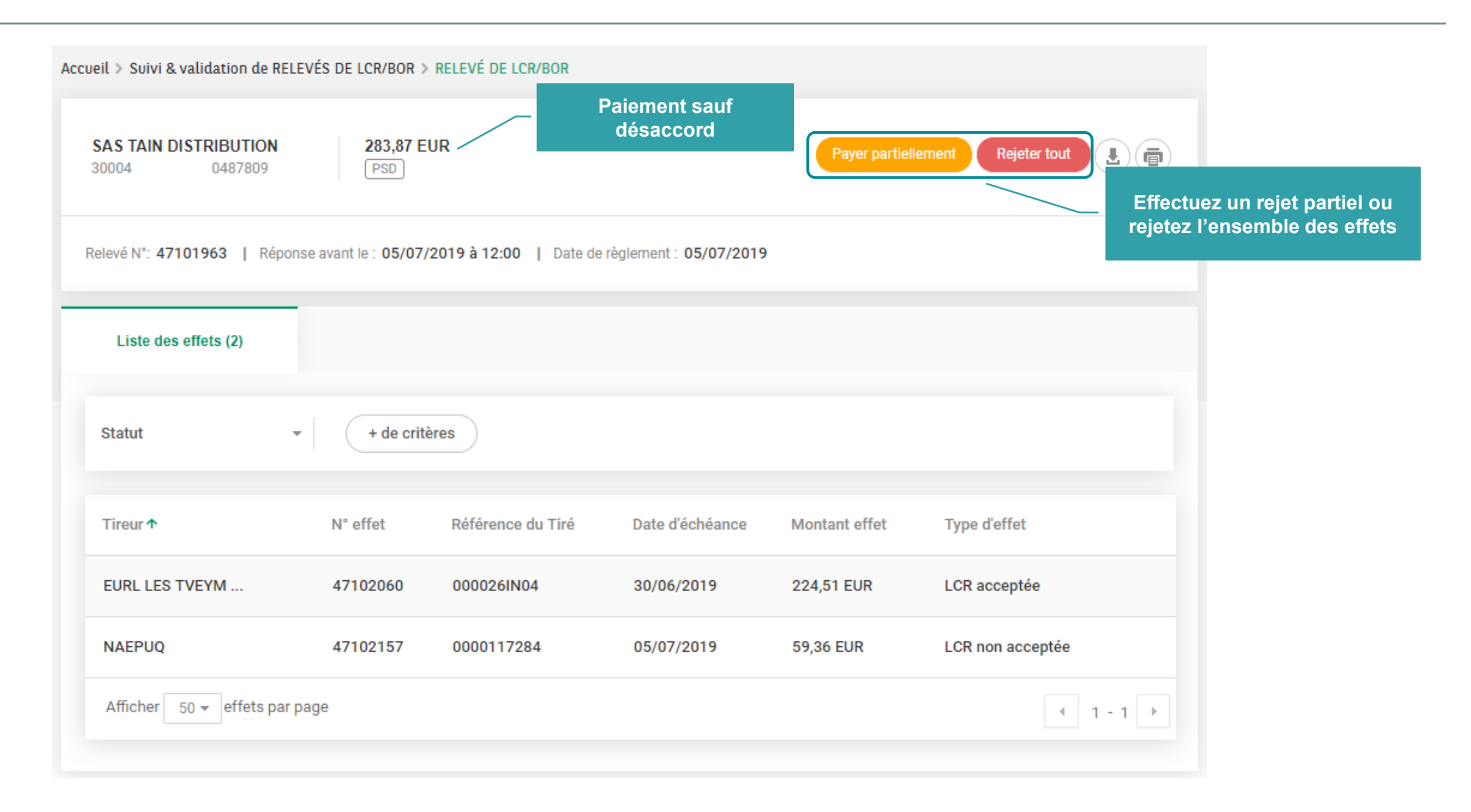

#### 4. SUIVI & VALIDATION : ACTIVEZ VOS ALERTES

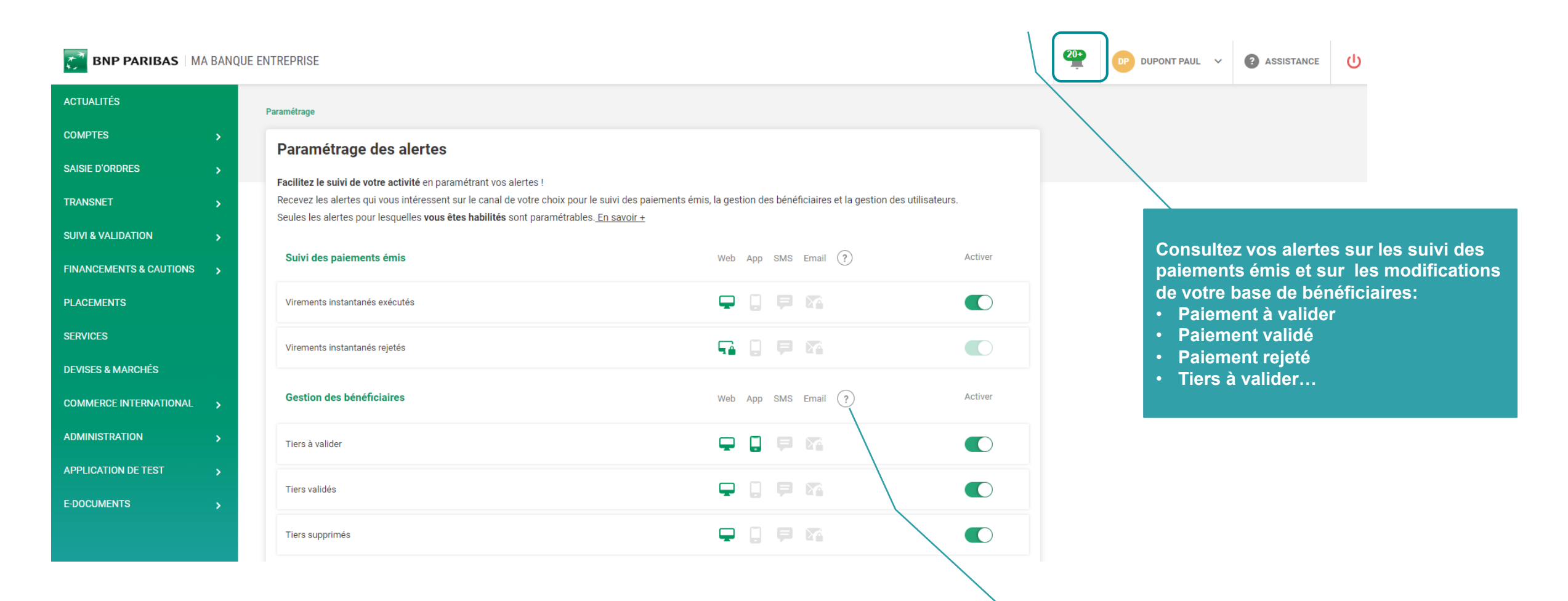

Activez les alertes sur les canaux de votre choix: notification via l'application mobile MBE, SMS ou email

#### 4. SUIVI & VALIDATION : INQUIRO CONFORMITÉ

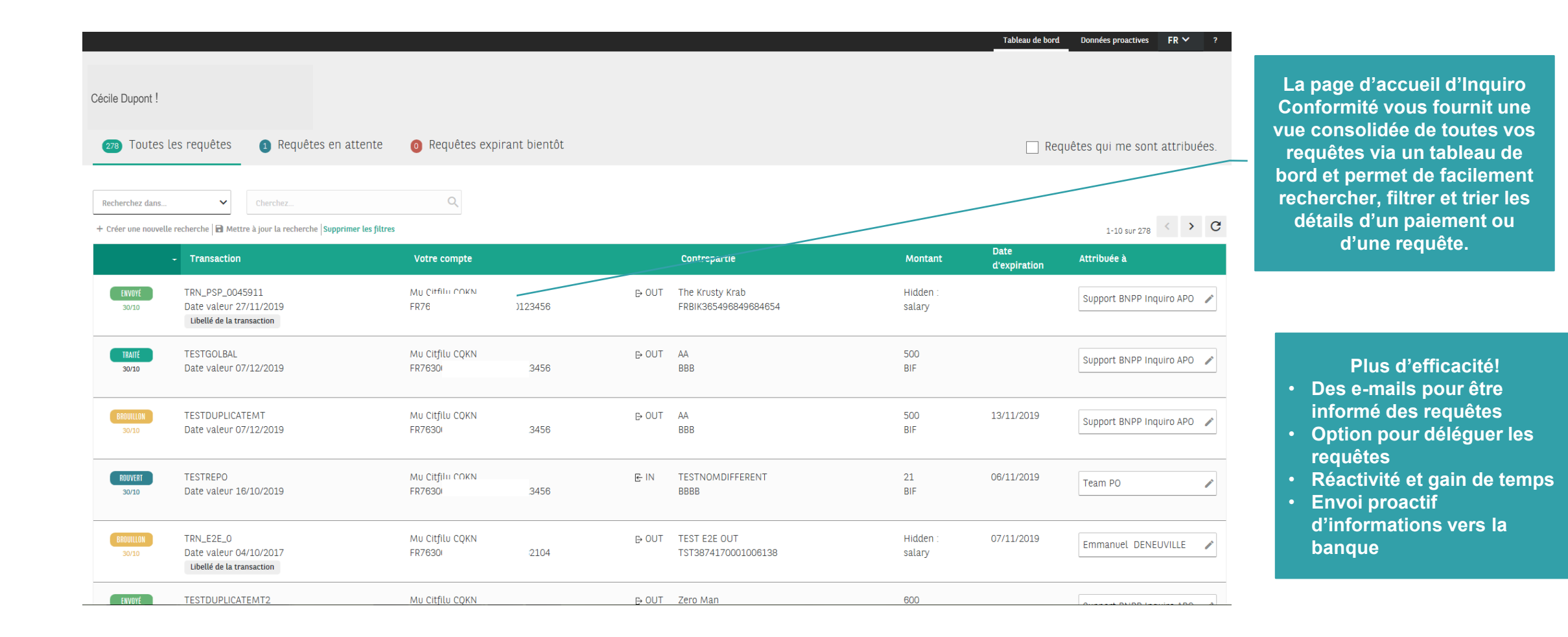

#### **5. VOS TRANSACTIONS CARTES CORPORATE**

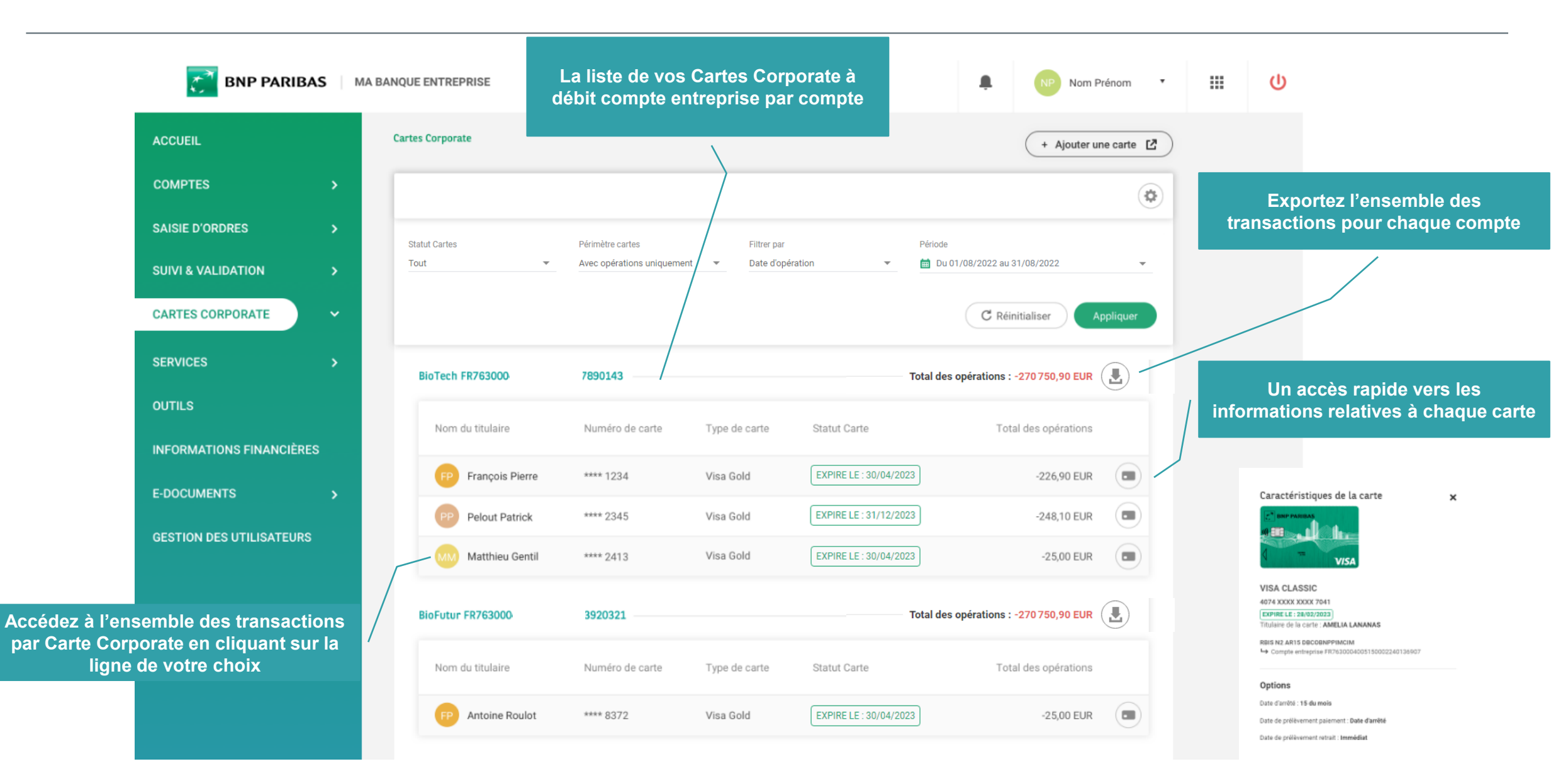

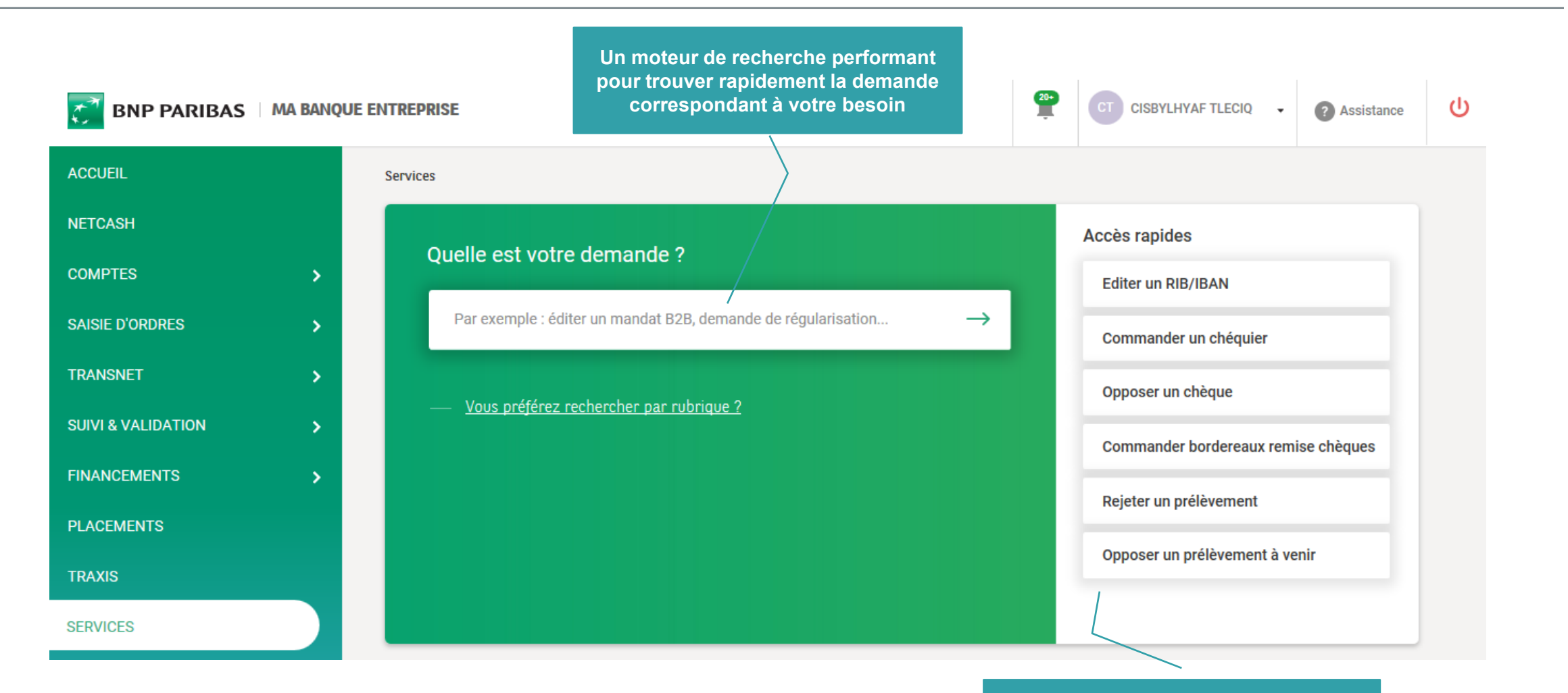

Des accès rapides vers les principales fonctionnalités de banque au quotidien

Contactez à tout moment votre assistance grâce aux formulaires de contact vous invitant à préciser les seules informations nécessaires pour un traitement optimal de toutes vos demandes. Votre demande sera prise en charge dans un délai maximum de 24 heures : vous recevrez un e-mail de confirmation avec votre n° de dossier.

1

#### BNP PARIBAS | MA BANQUE ENTREPRISE

| ACCUEIL                  |   | Services > Je souhaite obtenir un duplicata de | relevé de comptes |                                                           |                                                           |
|--------------------------|---|------------------------------------------------|-------------------|-----------------------------------------------------------|-----------------------------------------------------------|
| NETCASH                  |   | Gestion Compte & Contrat                       | de competen       |                                                           |                                                           |
| COMPTES                  | > |                                                | de comptes        |                                                           | Impression du récapitulatif                               |
| SAISIE D'ORDRES          | > | Informations de la demande                     |                   |                                                           | de vos demandes                                           |
| TRANSNET                 | > | Compte concerné *                              |                   |                                                           |                                                           |
| SUIVI & VALIDATION       | > | Rechercher par nom ou n° de compte Q           |                   | Gestion Compte & Contrat<br>Je souhaite obtenir un dur    | plicata de relevé de comptes                              |
| FINANCEMENTS             | > | Ajouter un commentaire expircatir              |                   | ✓ Votre demande a ét                                      | é transmise et sera traitée dans les plus brefs délais.   |
| PLACEMENTS               |   | Vos coordonnées<br>Civilité * Nom *            |                   | Récapitulatif d                                           | de la demande<br>e : 03/07/2019 à 16:38                   |
| TRAXIS                   |   | · CISBYLHYAF                                   | TLECIQ            | Compte concerné :<br>Période souhaitée :<br>Commentaire : | 30004 00083 000100553<br>du 01/01/2019 au 31/01/2019<br>- |
| SERVICES                 |   | Email Téléphone                                |                   | Identité :                                                | lées<br>M. CISBYLHYAF TLECIQ<br>cishulhuaf@wahoo fr       |
| INFORMATIONS FINANCIÈRES | > |                                                | Annular           | Téléphone :                                               | 0601012233                                                |
| ADMINISTRATION           | > |                                                |                   |                                                           | Retour aux Services en ligne                              |

Besoin de rejeter un prélèvement débité de votre compte ? Procédez au rejet en toute autonomie depuis Ma Banque Entreprise

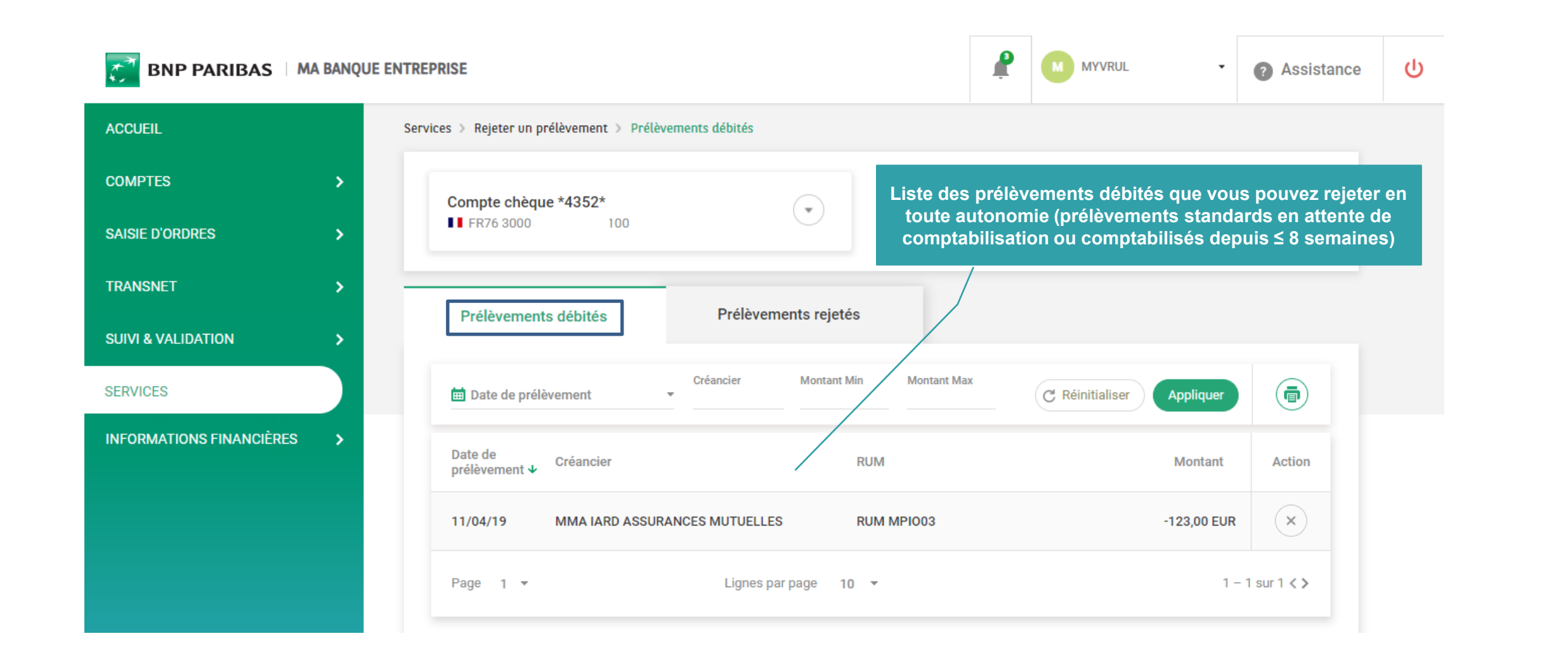

Vous souhaitez bloquer un créancier ou un mandat pour empêcher les futurs prélèvements SDD Standards ? Saisissez votre opposition en toute autonomie depuis Ma Banque Entreprise

| ACCUEIL                    | Services > Opposer un prélèvement à venir > Saisir une opposition                                                                                                    |
|----------------------------|----------------------------------------------------------------------------------------------------|
| Comptes >                  | 1 Vous souhaitez réaliser une opposition sur :  • Créancier ? Mandat ?                                                                                                    |
| SAISIE D'ORDRES            | Quels sont le compte concerné et les caractéristiques de l'opposition ?                                                                                                    |
| TRANSNET >                 | Compte chèque *0238*                                                                                                    |
| SUIVI & VALIDATION         | FR76 3000 161                                                                                                    |
| SERVICES                   | Caractéristiques de l'opposition                                                                                                    |
| INFORMATIONS FINANCIÈRES > | Date d'effet de l'opposition *       Saisie d'une opposition sur un créancier ou mandat         02/05/2019       de prélèvement SDD Core (standard)         Numéro du créancier / ICS * ?       ? |
|                            | 35 caractères maximum                                                                                                    |
|                            | Abandonner Suivant                                                                                                    |

#### 7. E-DOCUMENTS

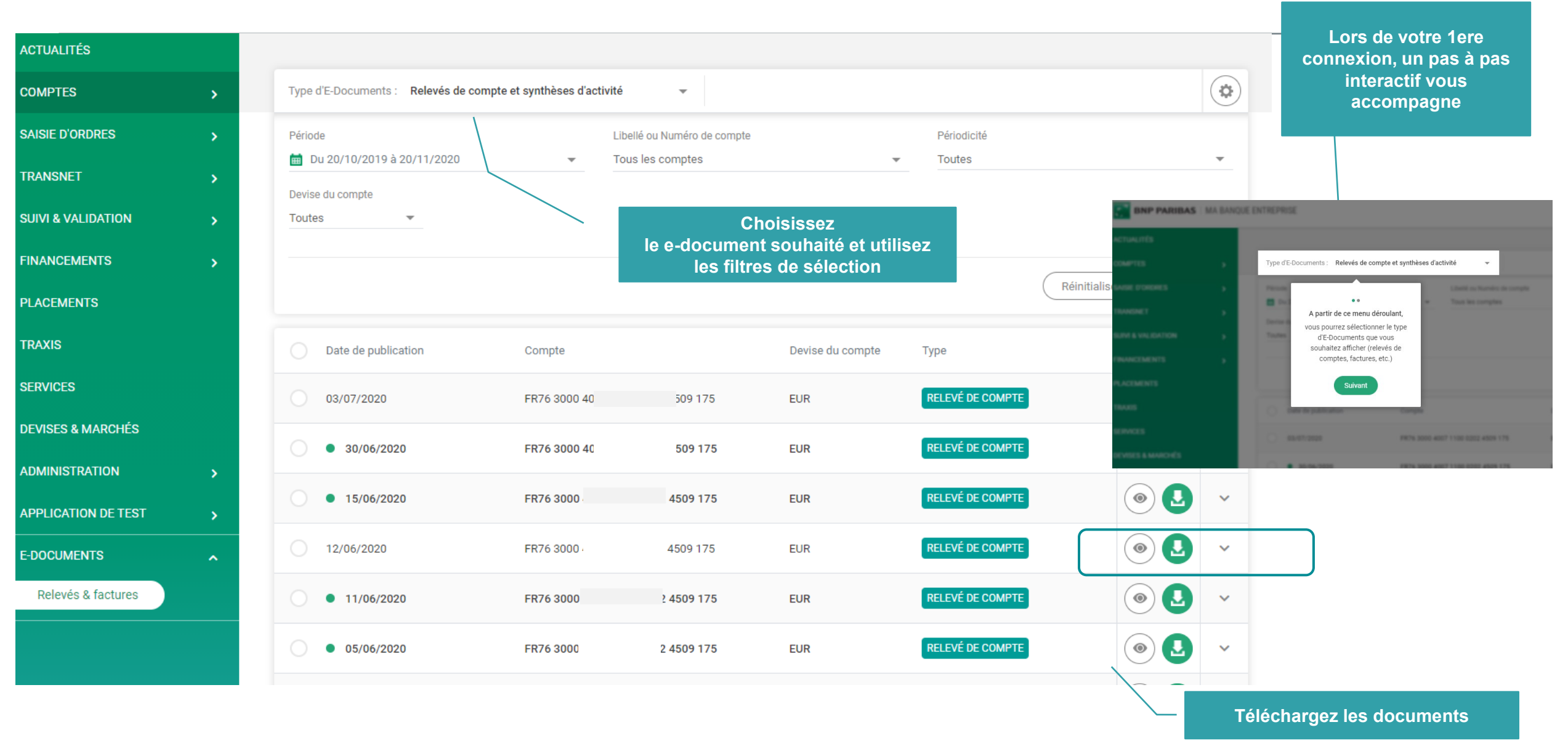

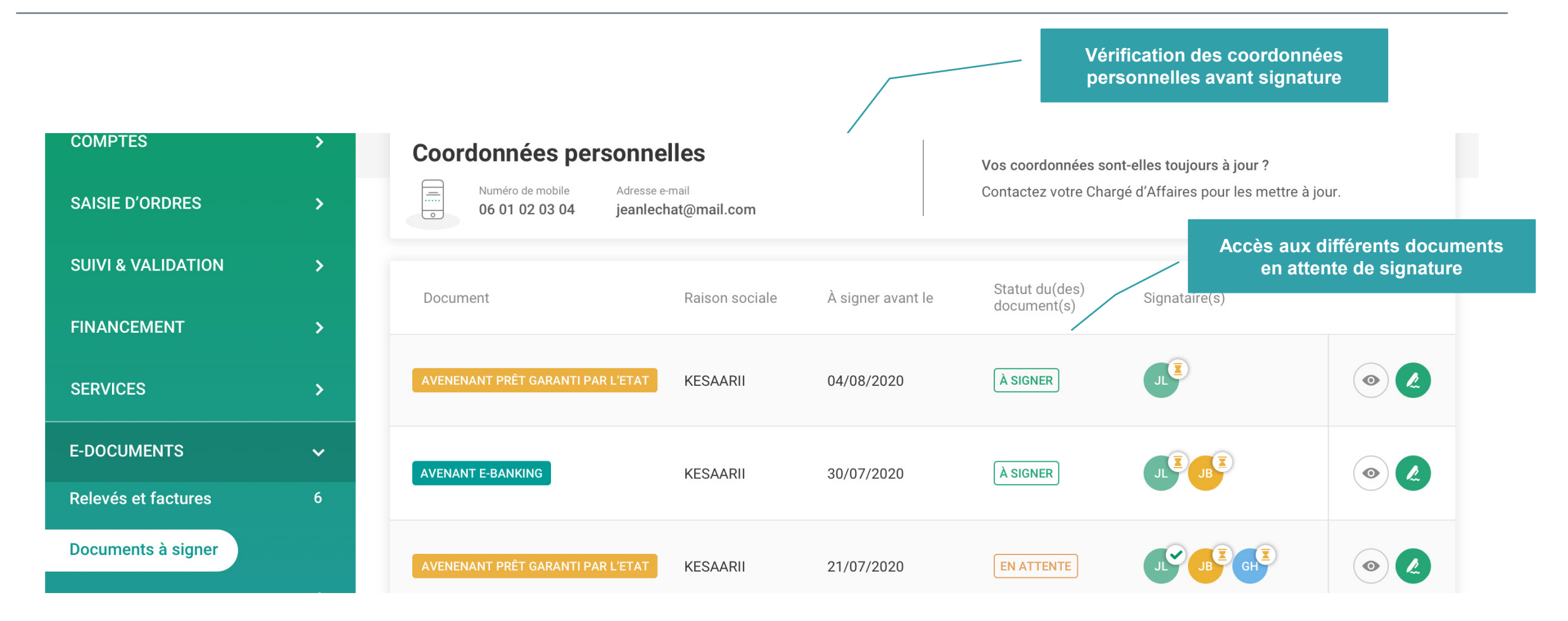

Rendez-vous dans la rubrique Documents signés du menu E-DOCUMENTS pour consulter et/ou télécharger vos documents signés. Pratique ! Date et heure de signature sont indiquées au survol du signataire

# 9. ADMINISTRATEUR : GÉREZ VOS UTILISATEURS

#### Plus d'avenant de contrat papier

Une gestion autonome des accès de vos utilisateurs par l'Administrateur

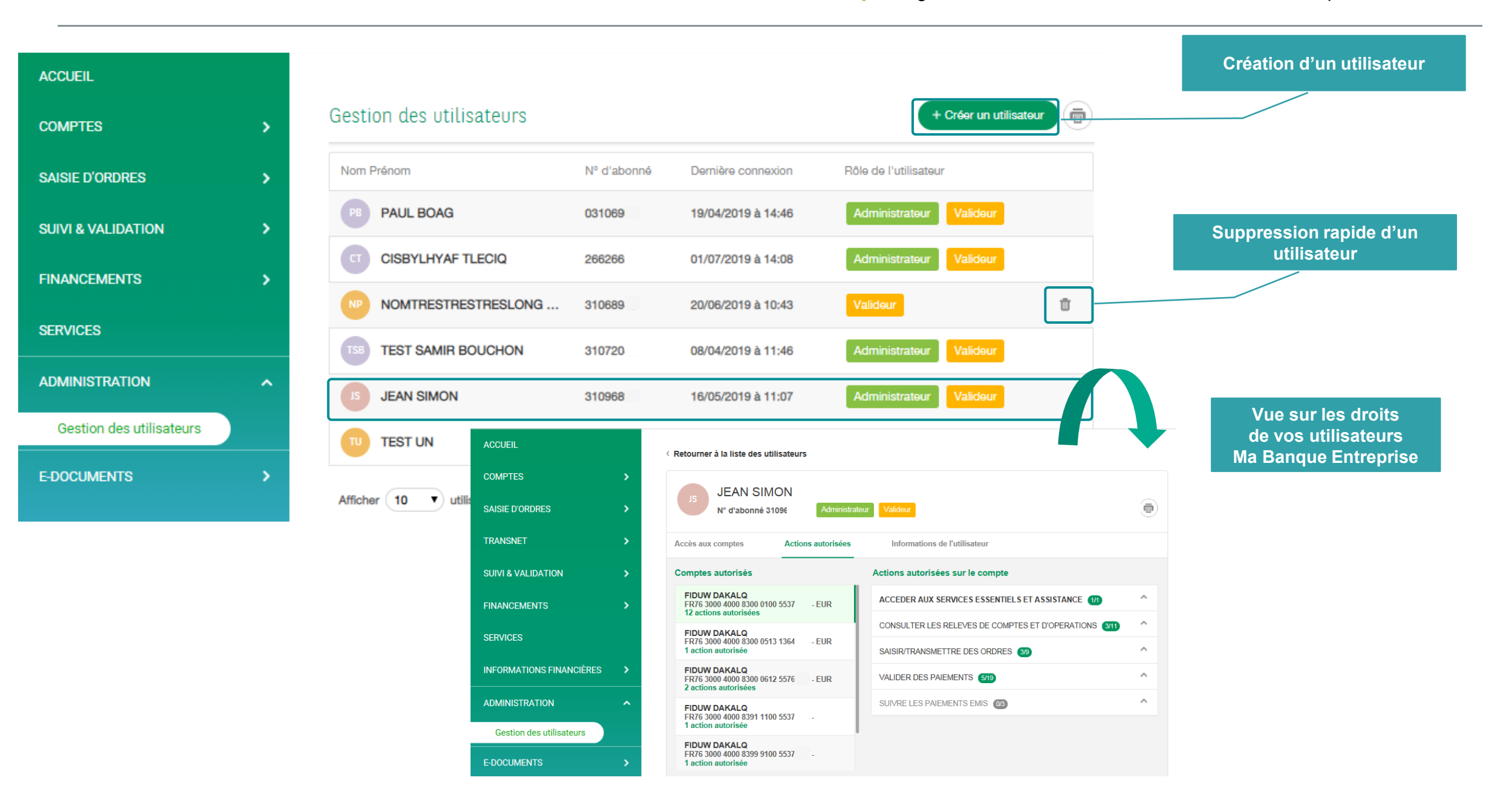

#### **10. VOS PLACEMENTS**

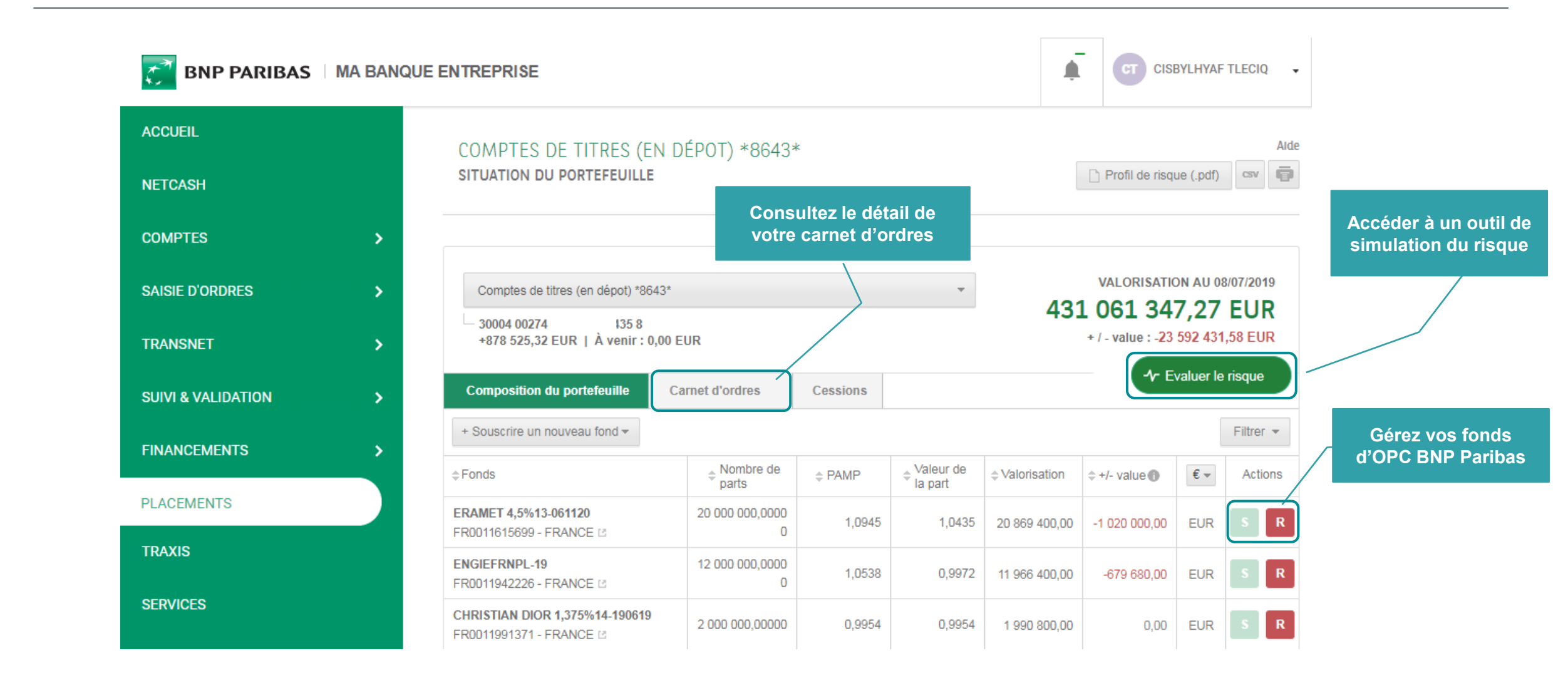

#### 11. VOS FINANCEMENTS - CAUTIONS & GARANTIES

| ACTUALITÉS              |   | Financements & cautions > Cautions & garanties                                                                                                    |                              |
|-------------------------|---|----------------------------------------------------------------------------------------------------|------------------------------|
| COMPTES                 | > | Jémets mes garanties en ligne 🗹                                                                                                    |                              |
| SAISIE D'ORDRES         | > |                                                                                                    |                              |
| SUIVI & VALIDATION      | > | Vos demandes d'émission de garanties internationales                                                                                                    |                              |
| FINANCEMENTS & CAUTIONS | ^ | Dès à présent, Connexis Garanties vous permet de faire vos demandes de garanties internationales.<br>Si le bénéficiaire de la garantie est étranger, vous aurez accès à ce nouveau service, profitez-en ! | d'émission et de gestion     |
| Cautions & Garanties    |   |                                                                                                    | des garanties<br>domestiques |
| Cycle d'exploitation    |   | Émettez vos garanties standards                                                                                                    | & internationales            |
| Investissements         |   | en moins d'une demi-journée                                                                                                    |                              |
| PLACEMENTS              |   |                                                                                                    |                              |
| SERVICES                |   |                                                                                                    |                              |
| DEVISES & MARCHÉS       |   |                                                                                                    |                              |
| COMMERCE INTERNATIONAL  | > |                                                                                                    |                              |
| E-DOCUMENTS             | > |                                                                                                    |                              |
|                         |   |                                                                                                    |                              |
|                         |   | Découvrez le nouveau service                                                                                                    |                              |
|                         |   | d'émission et de gestion de vos                                                                                                    |                              |
|                         |   | garanties et cautions pour faciliter                                                                                                    |                              |
|                         |   | oco votre quotidien 40 co i                                                                                                    |                              |

# 11. VOS FINANCEMENTS - CONSULTATION DES CRÉDITS AMORTISSABLES

| 🛃 BNP PARIBAS   MA BANQI | JE ENTREPRISE                                                          |                            |                                                   |                             |                                                                    |                                                                                      |                                 |
|--------------------------|------------------------------------------------------------------------|----------------------------|---------------------------------------------------|-----------------------------|--------------------------------------------------------------------|--------------------------------------------------------------------------------------|---------------------------------|
| ACCUEIL                  | FINANCEMENTS                                                           |                            |                                                   | Aide                        |                                                                    |                                                                                      |                                 |
| NETCASH                  | VOS INVESTISSEMENTS                                                    |                            |                                                   | ē                           |                                                                    |                                                                                      |                                 |
| COMPTES >                | Crédits amortissables                                                  |                            |                                                   |                             |                                                                    |                                                                                      |                                 |
| SAISIE D'ORDRES          | retour à la liste des crédits                                          |                            |                                                   |                             |                                                                    |                                                                                      |                                 |
| TRANSNET >               |                                                                        |                            |                                                   |                             |                                                                    |                                                                                      |                                 |
| SUIVI & VALIDATION       | Compte de crédit d'investissement *5761*                               |                            | CAPITAL RESTANT DÚ                                | au 27/06/2019<br>325,25 €   | _                                                                  | Accédez aux détails de votre<br>prêt et aux informations sur                         |                                 |
| FINANCEMENTS             | 84 031,22 €   À venir : 0,00 €                                         |                            | Prochain remboursement le 13/07/20                | 19:1409,32€                 |                                                                    | les prochains                                                                        |                                 |
| Cycle d'exploitation     | Détails du crédit                                                      |                            |                                                   |                             |                                                                    | remboursements                                                                       |                                 |
| Investissements          | 32 000 00 €                                                            |                            | 64% 18,000,00,€                                   |                             |                                                                    |                                                                                      |                                 |
| Crédit en ligne          | 42/00/2047                                                             |                            | 12/06/2019                                        | 42/07/2020                  |                                                                    |                                                                                      |                                 |
| PLACEMENTS               | Caractéristiques du                                                    | prêt                       | Prochain rembourseme                              | 12/0//2020                  |                                                                    |                                                                                      |                                 |
| TRAXIS                   | Montant prévisionnel du prêt :                                         | 50 000,00€                 | Prochain remboursement le :                       | 13/07/2019                  |                                                                    |                                                                                      |                                 |
| SERVICES                 | Taux nominal (hors assurance) :<br>Nature du taux :                    | <b>0,950 %</b><br>Fixe     | Montant du prochain remboursement :<br>Intérêts : | <b>1 409,32</b> €<br>14,42€ |                                                                    |                                                                                      |                                 |
| INFORMATIONS FINANCIÈRES | Assurance :<br>Durée initiale du prêt :                                | 0,00 %<br>3 ans            | Assurance :<br>Capital amorti :                   | 0,00 %<br>1 394,90 €        |                                                                    |                                                                                      |                                 |
| ADMINISTRATION >         | Votre prêt est en phase de :<br>Périodicité de remboursement :         | Remboursement<br>Mensuelle | Capital restant dû au :                           |                             |                                                                    |                                                                                      |                                 |
| APPLICATION DE TEST      | Nombre de remboursements restants :<br>Date du dernier remboursement : | 13 / 36<br>13/06/2019      |                                                   |                             | Également                                                          | disponible:                                                                          | ese è le dete du ieur           |
| E-DOCUMENTS              | Montant du dernier remboursement :                                     | 1 409,32 €                 |                                                   |                             | <ul> <li>La consult<br/>pour suivre</li> <li>La consult</li> </ul> | e la trésorerie au quotidien,<br>ation de l'utilisation des bill <u>ets à la d</u> a | ate du jour et acc <u>ès en</u> |

un clic aux caractéristiques des utilisations billet par billet.

#### 11. VOS FINANCEMENTS - CONSULTATION DES CONTRATS DE LEASING

|               | Financements & Cautions > Leasing          |                                                    |                          |                 |                                                                                     |                                           |  |  |  |
|---------------|--------------------------------------------|----------------------------------------------------|--------------------------|-----------------|-------------------------------------------------------------------------------------|-------------------------------------------|--|--|--|
| >             |                                            |                                                    |                          |                 |                                                                                     | Sélection de l'entrenrise souhaitée nour  |  |  |  |
| >             | Veuillez sélectionner votre Raison Sociale | Veuillez sélectionner votre Raison Sociale DE FESY |                          |                 | $\odot$                                                                             | visualiser une vue consolidée             |  |  |  |
| >             |                                            |                                                    |                          |                 |                                                                                     |                                           |  |  |  |
| <b>.</b>      | (***                                       |                                                    |                          |                 |                                                                                     |                                           |  |  |  |
|               | Paiements (?)                              | Fins de contrat                                    | s (3 prochains mois) (?) |                 |                                                                                     |                                           |  |  |  |
| ities         | Montant des paiements à venir sur les 30   | Montant des paiements à venir sur les 30           |                          |                 | 2 contrats arrivant à échéance pour un montant de loyers cumulés<br>de : 448,18 EUR |                                           |  |  |  |
|               | prochains jours :                          |                                                    | 🔒 1 Transport routier    | :               | 448,18 EUR                                                                          |                                           |  |  |  |
|               | 72663,22 EUR                               |                                                    | 1 Autre transport :      |                 | 0.00 EUR                                                                            |                                           |  |  |  |
| tion          |                                            |                                                    |                          |                 | 0,00 EOK                                                                            |                                           |  |  |  |
|               |                                            |                                                    |                          |                 |                                                                                     |                                           |  |  |  |
|               | Vos contrats                               |                                                    |                          |                 |                                                                                     |                                           |  |  |  |
| RD FINANCIERS | 62 contrats en cours                       | CRÉDIT-BAIL MOBI                                   | LIER                     | LOA (i)         |                                                                                     | Accès aux détails d'un contrat en         |  |  |  |
| IÉS           |                                            | N° du contrat ♦                                    | Montant initial 👻        | N° du contrat ♦ | Montant initial 👻                                                                   | cilquant sur le numero de contrat         |  |  |  |
| NATIONAL      |                                            | A1G79424                                           | 194533,50 EUR            | U0071249        | 585284,28 EUR                                                                       | => Pour consulter les caractéristiques du |  |  |  |
| EST ,         |                                            | A1G87948                                           | 182302,00 EUR            | V0029676        | 250836,12 EUR                                                                       | contrat et du détail des lots             |  |  |  |
| >             |                                            | A1G71464                                           | 158 950,50 EUR           | U0025673        | 102935,69 EUR                                                                       |                                           |  |  |  |
|               | 42 Crédit-bail mobilier                    | A1145208                                           | 127 500,00 EUR           | A1G65032        | 57 419,29 EUR                                                                       |                                           |  |  |  |
|               | 20 LOA                                     | Page: 1 -                                          | 1 - 5 sur 42 >           | A1H80257        | 42 395,98 EUK                                                                       |                                           |  |  |  |
|               |                                            |                                                    |                          |                 |                                                                                     |                                           |  |  |  |

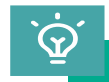

Également disponible:

- Une vision consolidée par famille de matériel & type d'équipement
- Un zoom sur le parc assuré
- Les informations sur les Contrats Cadre pour les clients qui en possèdent

#### 12. VOS OUTILS DIGITAUX DES SALLES DE MARCHÉS ET COMMERCE INTERNATIONAL

BNP PARIBAS MA BANQUE ENTREPRISE

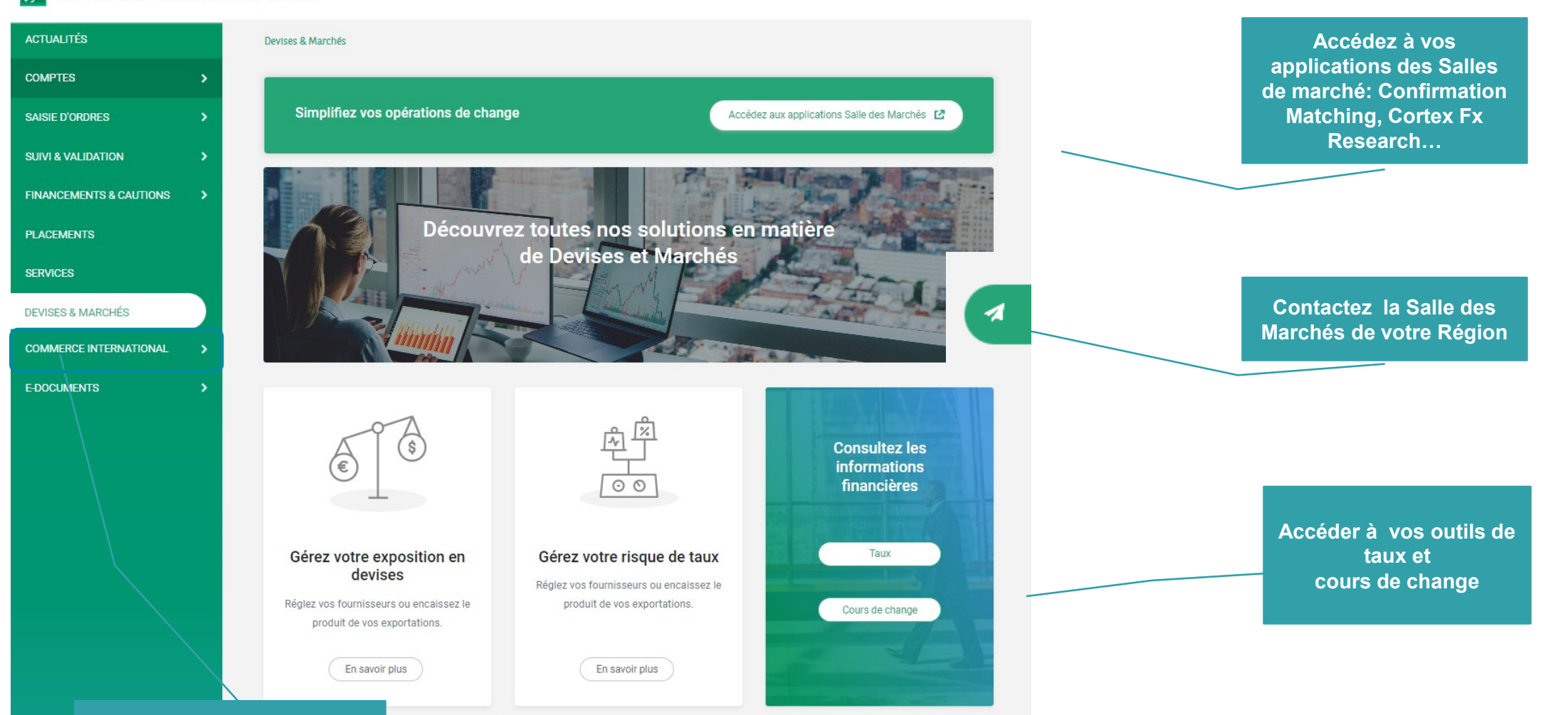

Accéder à Connexis LC export pour suivre vos lettres de crédit à l'export

# TÉLÉCHARGEZ ÉGALEMENT L'APPLICATION MOBILE MA BANQUE ENTREPRISE

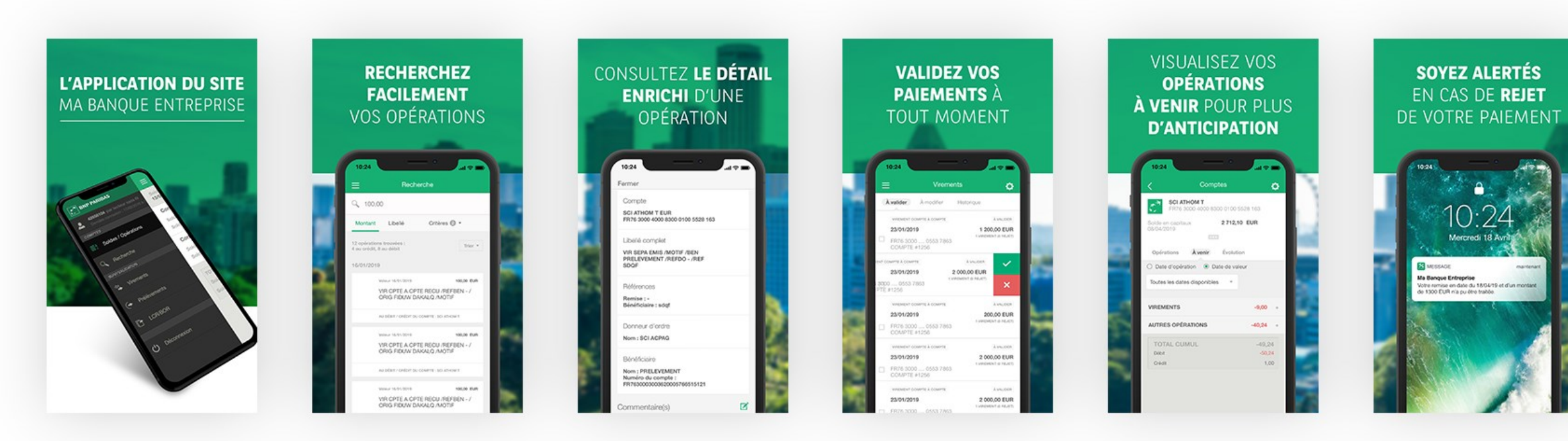

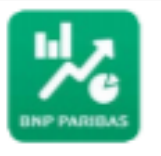

Ma Banque Entreprise BNP Paribas

A télécharger sur les stores Apple et Android

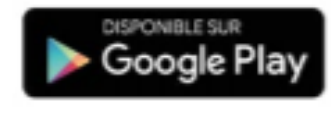

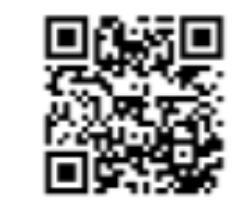

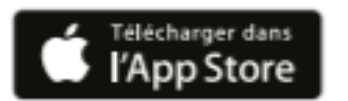

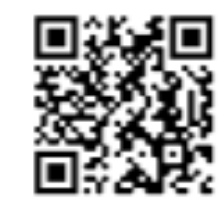

# **VOS CONTACTS & ASSISTANCE**

- o Votre Chargé d'Affaires habituel
- Le Centre de Relations Télématiques
   +33 1 60 94 26 68 (service gratuit + prix appel) du lundi au vendredi du 8h à 18h
- Mon Assistance En Ligne
   Accessible dans la Rubrique Services

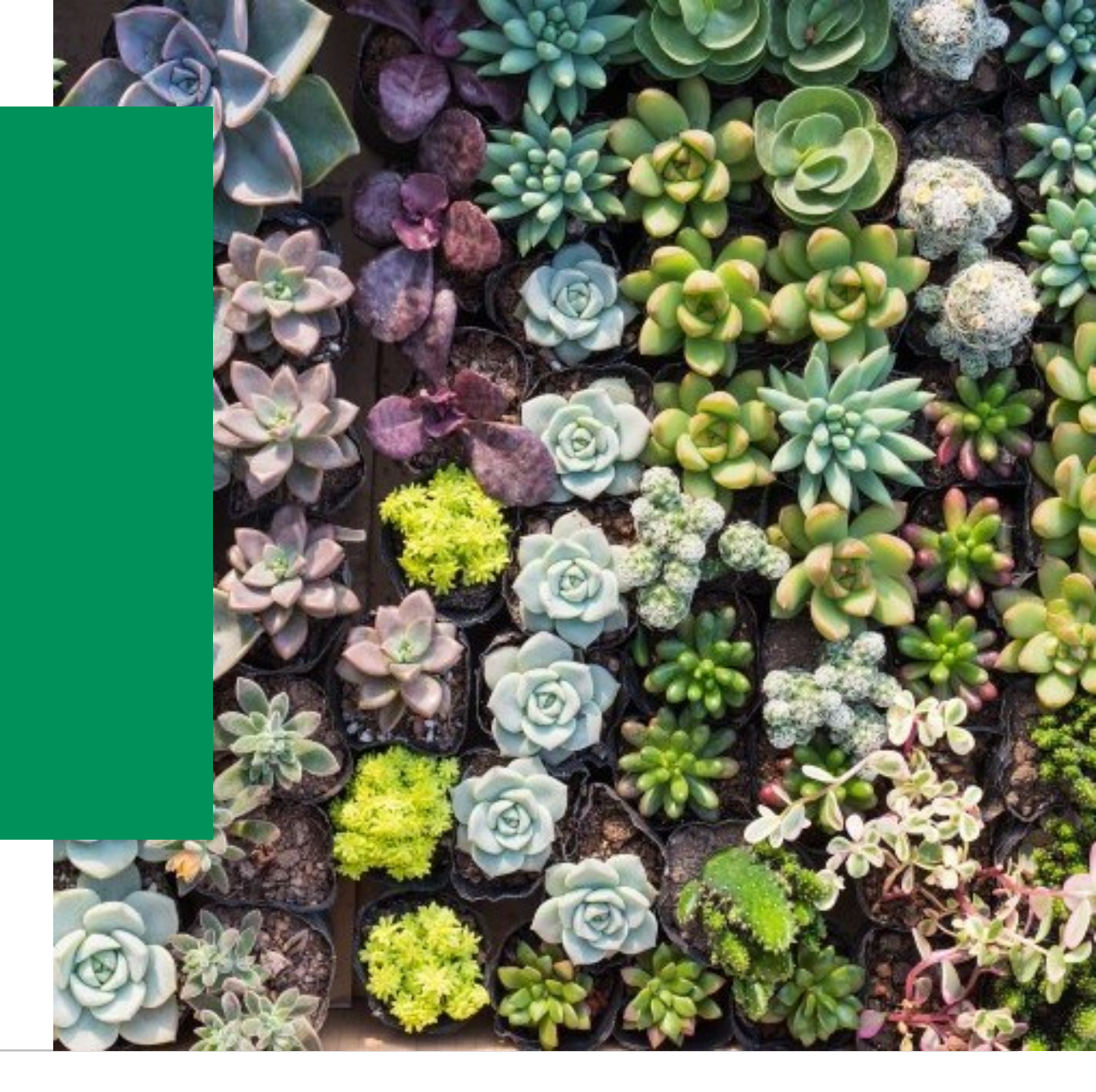

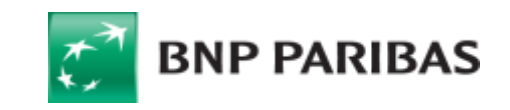